## **Precision 3561**

Setup und technische Daten

Vorschriftenmodell: P104F Vorschriftentyp: P104F003/P104F004 Januar 2023 Rev. A03

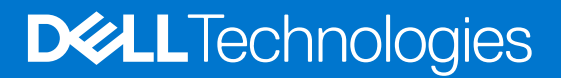

#### Anmerkungen, Vorsichtshinweise und Warnungen

(i) ANMERKUNG: HINWEIS enthält wichtige Informationen, mit denen Sie Ihr Produkt besser nutzen können.

VORSICHT: ACHTUNG deutet auf mögliche Schäden an der Hardware oder auf den Verlust von Daten hin und zeigt, wie Sie das Problem vermeiden können.

MARNUNG: WARNUNG weist auf ein potenzielles Risiko für Sachschäden, Verletzungen oder den Tod hin.

© 2021 Dell Inc. oder ihre Tochtergesellschaften. Alle Rechte vorbehalten. Dell, EMC und andere Marken sind Marken von Dell Inc. oder entsprechenden Tochtergesellschaften. Andere Marken können Marken ihrer jeweiligen Inhaber sein.

# Inhaltsverzeichnis

| Kapitel 1: Einrichten Ihres Precision 3561                  | 5               |
|-------------------------------------------------------------|-----------------|
| Kanital 2: Ansichtan des Pracision 3561                     | 7               |
| Poohts                                                      | <b>,</b>        |
|                                                             |                 |
|                                                             |                 |
|                                                             | 00              |
|                                                             |                 |
|                                                             | 10              |
| Service-Tay-Fosition.                                       | 10              |
| LED TUR AKKUladestand und Akkustatus                        | 10              |
| Kapitel 3: Technische Daten des Precision 3561              | 12              |
| Abmessungen und Gewicht                                     |                 |
| Prozessor                                                   |                 |
| Chipsatz                                                    |                 |
| Betriebssystem                                              |                 |
| Speicher                                                    | 14              |
| Externe Ports                                               | 14              |
| Interne Steckplätze                                         |                 |
| Wireless-Modul                                              |                 |
| WWAN-Modul                                                  |                 |
| Audio                                                       |                 |
| Storage                                                     |                 |
| Speicherkartenleser                                         |                 |
| Tastatur                                                    |                 |
| Clickpad                                                    |                 |
| Kamera                                                      |                 |
| Netzadapter                                                 |                 |
| Akku                                                        |                 |
| Display                                                     |                 |
| Fingerabdruck-Lesegerät (optional)                          |                 |
| GPU – Integriert                                            |                 |
| GPU – Separat                                               |                 |
| Sensor- und Steuerungsspezifikationen                       |                 |
| Security (Sicherheit)                                       |                 |
| Sicherheitsoptionen – Kontaktgebundenes SmartCard-Lesegerät | 24              |
| Sicherheitsoptionen – kontaktloses Smartcard-Lesegerät      | 24              |
| Sicherheitssoftware                                         |                 |
| Computerumgebung                                            |                 |
| Kapitel 4: Tastenkombinationen                              | 28              |
| Kanital Fr Sustam Satur                                     | 70              |
| BIOS-Übersicht                                              | <b>ع∪</b><br>∩۲ |
|                                                             |                 |

| Aufrufen des BIOS-Setup-Programms                                    |    |
|----------------------------------------------------------------------|----|
| Navigationstasten                                                    |    |
| Einmaliges Startmenü                                                 |    |
| Startreihenfolge                                                     | 31 |
| System-Setup-Optionen                                                |    |
| Aktualisieren des BIOS                                               |    |
| Aktualisieren des BIOS unter Windows                                 | 42 |
| Aktualisieren des BIOS in Linux und Ubuntu                           | 42 |
| Aktualisieren des BIOS unter Verwendung des USB-Laufwerks in Windows | 42 |
| Aktualisieren des BIOS über das einmalige F12-Startmenü              | 43 |
| System- und Setup-Kennwort                                           |    |
| Zuweisen eines System-Setup-Kennworts                                |    |
| Löschen oder Ändern eines vorhandenen System-Setup-Kennworts         |    |
| Löschen von BIOS- (System-Setup) und Systemkennwörtern               | 45 |
|                                                                      |    |

| Kapitel | Hilfe erhalten und Kontaktaufnahme mit Dell 46 |
|---------|------------------------------------------------|
|         |                                                |

# **Einrichten Ihres Precision 3561**

(i) **ANMERKUNG:** Die Abbildungen in diesem Dokument können von Ihrem Computer abweichen, je nach der von Ihnen bestellten Konfiguration.

1. Schließen Sie den Netzadapter an und drücken Sie den Betriebsschalter.

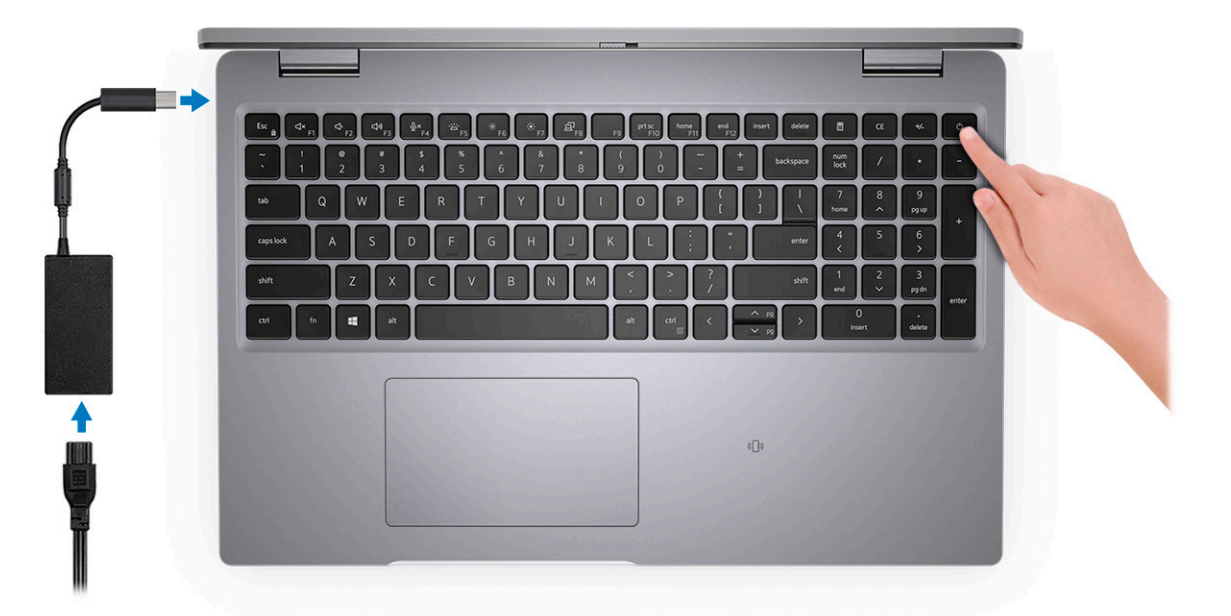

- (i) ANMERKUNG: Um Energie zu sparen, wechselt der Akku möglicherweise in den Energiesparmodus. Schließen Sie den Netzadapter an und drücken Sie den Betriebsschalter, um den Computer einzuschalten.
- 2. Betriebssystem-Setup fertigstellen.

#### Für Ubuntu:

Befolgen Sie die Anweisungen auf dem Bildschirm, um das Setup abzuschließen. Weitere Informationen zur Installation und Konfiguration von Ubuntu finden Sie in den Artikeln SLN151664 und SLN151748 in der Wissensdatenbank unter www.dell.com/support.

#### Für Windows:

Befolgen Sie die Anweisungen auf dem Bildschirm, um das Setup abzuschließen. Beim Einrichten wird Folgendes von Dell empfohlen:

- Stellen Sie eine Verbindung zu einem Netzwerk für Windows-Updates her.
  - () ANMERKUNG: Wenn Sie sich mit einem geschützten Wireless-Netzwerk verbinden, geben Sie das Kennwort für das Wireless-Netzwerk ein, wenn Sie dazu aufgefordert werden.
- Wenn Sie mit dem Internet verbunden sind, melden Sie sich mit einem Microsoft-Konto an oder erstellen Sie eins. Wenn Sie nicht mit dem Internet verbunden sind, erstellen Sie ein Konto offline.
- Geben Sie im Bildschirm **Support and Protection** (Support und Sicherung) Ihre Kontaktdaten ein.
- 3. Suchen und verwenden Sie Dell Apps im Windows-Startmenü (empfohlen).

#### Tabelle 1. Dell Apps ausfindig machen

| Ressourcen | Beschreibung                                                                                                    |
|------------|----------------------------------------------------------------------------------------------------|
|            | Dell Product Registration<br>Registrieren Sie Ihren Computer bei Dell.                                                                                                    |
| Į<br>Į     | <b>Dell Help &amp; Support</b><br>Rufen Sie die Hilfe für Ihren Computer auf und erhalten Sie Support.                                                                                                    |
|            | SupportAssist                                                                                                    |
| ~          | SupportAssist ist die intelligente Technologie, die den Betrieb Ihres Computers durch die Optimierung von Einstellungen, die Erkennung von Problemen und das Entfernen von Viren optimiert und Sie benachrichtigt, wenn Sie Systemaktualisierungen vornehmen müssen. SupportAssist überprüft proaktiv den Funktionszustand der Hardware und Software des Systems. Wenn ein Problem erkannt wird, werden die erforderlichen Informationen zum Systemstatus an Dell gesendet, um mit der Fehlerbehebung zu beginnen. SupportAssist ist auf den meisten Dell Geräten vorinstalliert, auf denen ein Windows-Betriebssystem ausgeführt wird. Weitere Informationen finden Sie im SupportAssist-Benutzerhandbuch für private PCs unter www.dell.com/serviceabilitytools. |
|            | Dell Update                                                                                                    |
| <b>√</b> ⊅ | Aktualisiert Ihren Computer mit wichtigen Fixes und neuen Gerätetreibern, sobald sie verfügbar werden.<br>Weitere Informationen zum Verwenden von Dell Update finden Sie im Wissensdatenbankartikel SLN305843<br>unter www.dell.com/support.                                                                                                    |
|            | Dell Digital Delivery                                                                                                    |
|            | Laden Sie Software-Anwendungen herunter, die Sie erworben haben, die jedoch noch nicht auf dem<br>Computer vorinstalliert ist. Weitere Informationen zum Verwenden von Dell Digital Delivery finden Sie im<br>Wissensdatenbankartikel 153764 unter www.dell.com/support.                                                                                                    |

## **Ansichten des Precision 3561**

#### Themen:

- Rechts
- Links
- Display
- Unten
- Handballenstütze
- Service-Tag-Position
- LED für Akkuladestand und Akkustatus

### **Rechts**

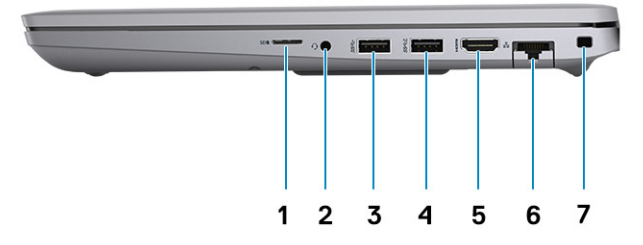

- 1. Universelles SD-Kartenlesegerät
- 2. Universeller Audioanschluss
- **3.** USB 3.2 Gen 1-Anschluss
- 4. USB 3.2 Gen 1-Anschluss mit PowerShare
- 5. HDMI 2.0-Anschluss
- 6. RJ-45-Ethernet-Anschluss
- 7. Vorrichtung für Wedge-Sicherheitsschloss

### Links

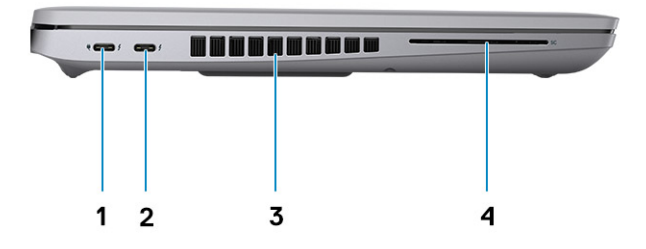

- 1. USB 4.0 Typ-C-Port mit DisplayPort 2.0-Port/Power Delivery/ 2. USB 4.0 Typ-C-Port mit DisplayPort 2.0-Port/Power Delivery/ Thunderbolt
- 3. Lüftungsschlitze

- Thunderbolt
- 4. Smartcard-Lesegerät (optional)

## Display

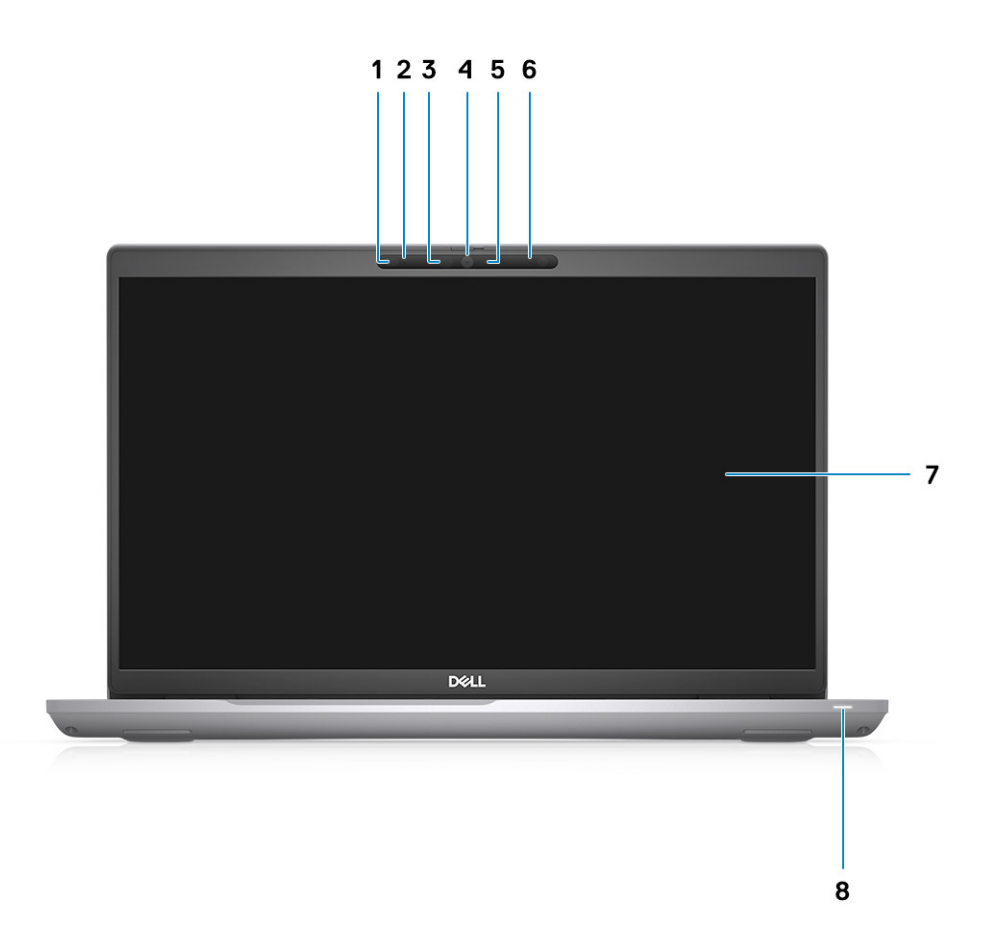

- 1. Näherungssensor (optional)
- 2. Mikrofon
- **3.** IR-LED (optional)
- 4. RGB-Kamera/RGB-IR-Kamera (optional)
- 5. Kamerabetriebsanzeige-LED (optional)
- 6. Mikrofon
- 7. LCD-Bildschirm
- 8. LED-Aktivitätsanzeige

### Unten

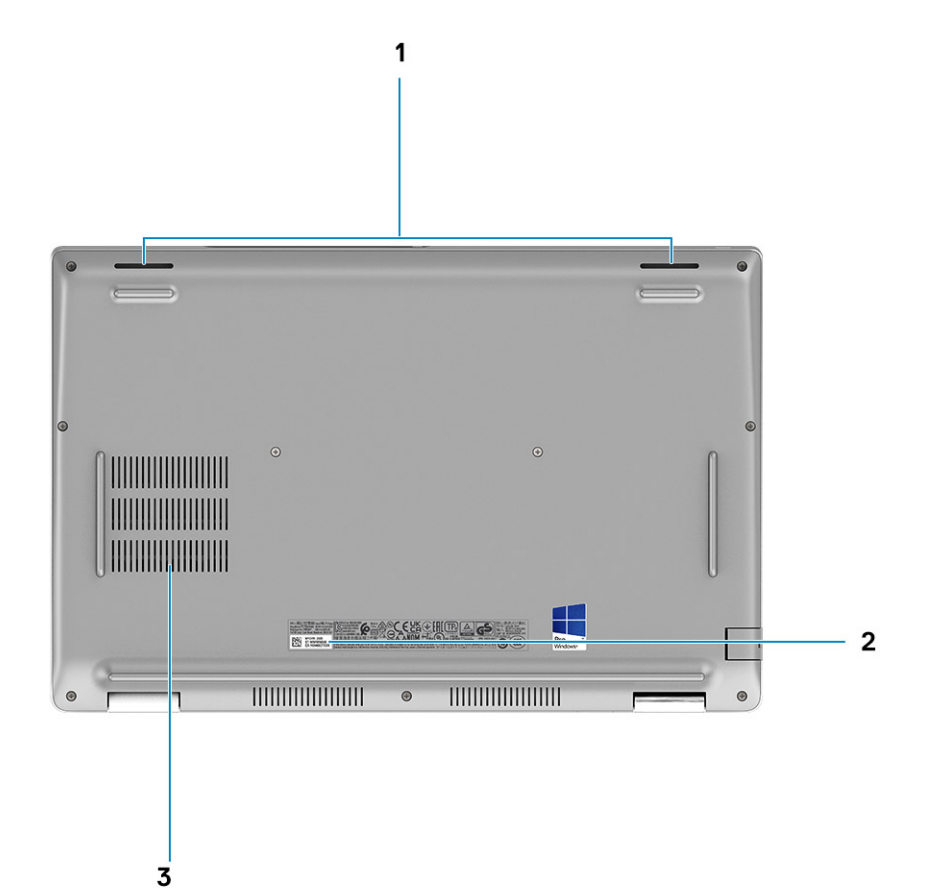

- 1. Lautsprecher
- 2. Service-Tag-Etikett
- 3. Lüftungsschlitze

### Handballenstütze

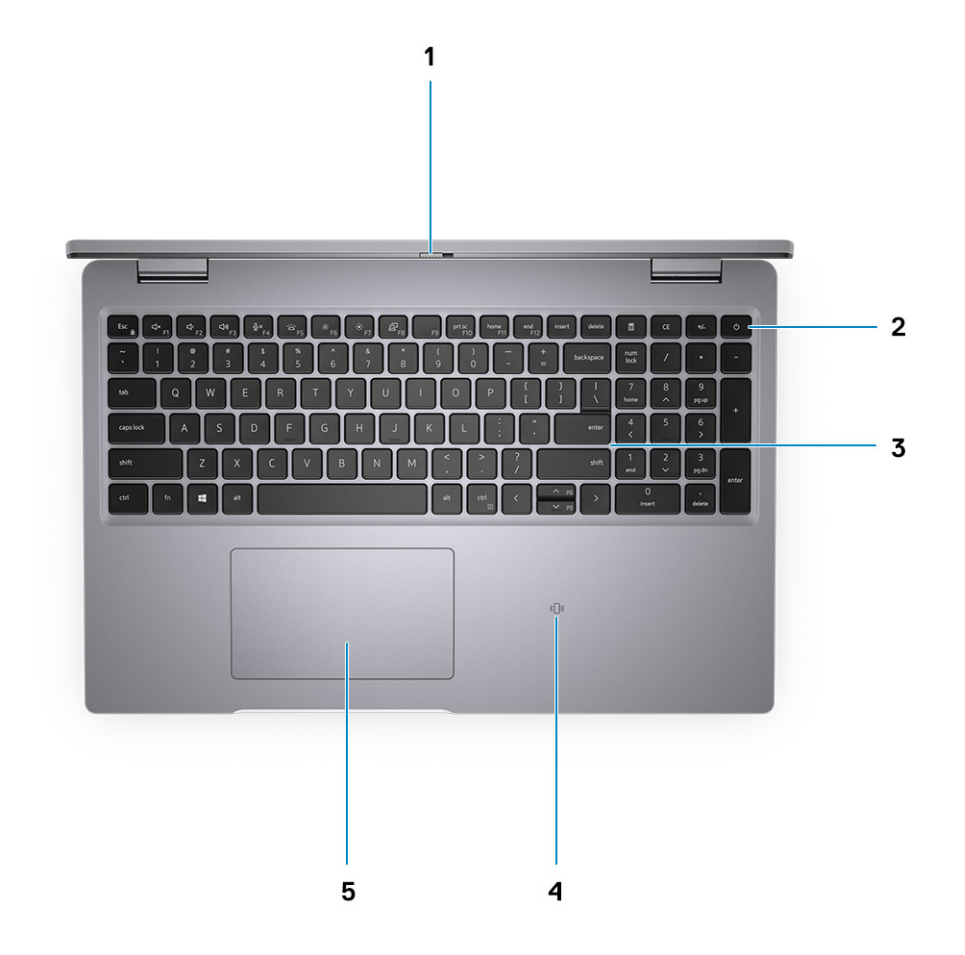

- 1. Kameraverschluss
- 2. Netzschalter mit Fingerabdruckleser (optional)
- 3. Tastatur
- 4. Kontaktloser Smart Card-Leser (optional)
- 5. Clickpad

### Service-Tag-Position

Das Service-Tag ist eine eindeutige alphanumerische Kennung, mit der Dell Servicetechniker die Hardware-Komponenten in Ihrem System identifizieren und auf die Garantieinformationen zugreifen können.

### LED für Akkuladestand und Akkustatus

#### Tabelle 2. LED-Anzeige für Akkuladestand und Akkustatus

| Stromquelle | LED-Funktionsweise    | Energiezustand des<br>Computers | Akkuladestand         |
|-------------|-----------------------|---------------------------------|-----------------------|
| AC Adapter  | Off (Aus)             | S0–S5                           | Vollständig geladen   |
| AC Adapter  | Stetig weiß leuchtend | S0–S5                           | < vollständig geladen |
| Batterie    | Off (Aus)             | S0–S5                           | 11–100 %              |

#### Tabelle 2. LED-Anzeige für Akkuladestand und Akkustatus (fortgesetzt)

| Stromquelle | LED-Funktionsweise                   | Energiezustand des<br>Computers | Akkuladestand |
|-------------|--------------------------------------|---------------------------------|---------------|
| Batterie    | Leuchtet stetig gelb<br>(590+/-3 nm) | S0-S5                           | < 10 %        |

• S0 (Ein): Der Computer ist eingeschaltet.

• S4 (Standby): Der Computer verbraucht im Vergleich zu allen anderen Ruhezuständen am wenigsten Energie. Der Computer befindet sich fast im ausgeschalteten Zustand, bis auf Erhaltungsenergie. Die Kontextdaten werden auf die Festplatte geschrieben.

• S5 (Aus): Der Computer ist heruntergefahren.

## **Technische Daten des Precision 3561**

#### Themen:

- Abmessungen und Gewicht
- Prozessor
- Chipsatz
- Betriebssystem
- Speicher
- Externe Ports
- Interne Steckplätze
- Wireless-Modul
- WWAN-Modul
- Audio
- Storage
- Speicherkartenleser
- Tastatur
- Clickpad
- Kamera
- Netzadapter
- Akku
- Display
- Fingerabdruck-Lesegerät (optional)
- GPU Integriert
- GPU Separat
- Sensor- und Steuerungsspezifikationen
- Security (Sicherheit)
- Sicherheitsoptionen Kontaktgebundenes SmartCard-Lesegerät
- Sicherheitsoptionen kontaktloses Smartcard-Lesegerät
- Sicherheitssoftware
- Computerumgebung

### **Abmessungen und Gewicht**

In der folgende Tabelle sind Höhe, Breite, Tiefe und Gewicht des Precision 3561-Systems aufgeführt.

#### Tabelle 3. Abmessungen und Gewicht

| Beschreibung      |                  | Werte                  |
|-------------------|------------------|------------------------|
| Höhe:             |                  |                        |
|                   | Höhe Vorderseite | 22,67 mm (0,89 Zoll)   |
|                   | Höhe Rückseite   | 24,05 mm (0,95 Zoll)   |
| В                 | reite            | 357,80 mm (14,09 Zoll) |
| Tiefe             |                  | 233,30 mm (9,19 Zoll)  |
| Gewicht (Minimum) |                  | 1,79 kg (3,95 lb)      |

#### Tabelle 3. Abmessungen und Gewicht (fortgesetzt)

| Beschreibung | Werte                                                                                                    |
|--------------|----------------------------------------------------------------------------------------------------|
|              | () <b>ANMERKUNG:</b> Das Gewicht des Computers variiert je nach bestellter Konfiguration und Fertigungsunterschieden. |

### Prozessor

In der folgenden Tabelle sind die Details der von Ihrem Precision 3561 unterstützten Prozessoren aufgeführt.

#### Tabelle 4. Prozessor

| Beschreibung                        | Option 1                                      | Option 2                                      | Option 3                                      | Option 4                                      | Option 5                                      | Option 6                                     |
|-------------------------------------|-----------------------------------------------|-----------------------------------------------|-----------------------------------------------|-----------------------------------------------|-----------------------------------------------|----------------------------------------------|
| Prozessortyp                        | Intel Core<br>i5-11400H der<br>11. Generation | Intel Core<br>i5-11500H der<br>11. Generation | Intel Core<br>i7-11800H der<br>11. Generation | Intel Core<br>i7-11850H der<br>11. Generation | Intel Core<br>i9-11950H der 11.<br>Generation | Intel Xeon<br>W-11855M der<br>11. Generation |
| Wattleistung des<br>Prozessors      | 45 W                                          | 45 W                                          | 45 W                                          | 45 W                                          | 45 W                                          | 45 W                                         |
| Anzahl der<br>Prozessor-Cores       | 6                                             | 6                                             | 8                                             | 8                                             | 8                                             | 6                                            |
| Anzahl der<br>Prozessor-<br>Threads | 12                                            | 12                                            | 16                                            | 16                                            | 16                                            | 12                                           |
| Prozessorgeschw<br>indigkeit        | 2,70 GHz bis<br>4,50 GHz                      | 2,90 GHz bis<br>4,60 GHz                      | 2,30 GHz bis<br>4,60 GHz                      | 2,50 GHz bis<br>4,80 GHz                      | 2,60 GHz bis<br>5,00 GHz                      | 3,20 GHz bis<br>4,90 GHz                     |
| Prozessorcache                      | 12 MB                                         | 12 MB                                         | 24 MB                                         | 24 MB                                         | 24 MB                                         | 18 MB                                        |
| Integrierte<br>Grafikkarte          | Intel UHD-<br>Grafikkarte                     | Intel UHD-<br>Grafikkarte                     | Intel UHD-<br>Grafikkarte                     | Intel UHD-<br>Grafikkarte                     | Intel UHD-<br>Grafikkarte                     | Intel UHD-<br>Grafikkarte                    |

### Chipsatz

In der folgenden Tabelle sind die Details des von Ihrem Precision 3561-System unterstützten Chipsatzes aufgeführt.

#### Tabelle 5. Chipsatz

| Beschreibung   | Werte                                       |
|----------------|---------------------------------------------|
| Chipsatz       | Intel WM590                                 |
| Prozessor      | Intel Core i5/i7/i9/Xeon der 11. Generation |
| DRAM-Busbreite | Zwei Kanäle, 64 Bit                         |
| Flash-EPROM    | 32 MB                                       |
| PCle-Bus       | Bis zu Gen 3.0                              |

### Betriebssystem

Ihr Precision 3561 unterstützt die folgenden Betriebssysteme:

• Windows 11 Home (64 Bit)

- Windows 11 Pro (64 Bit)
- Windows 11 Pro National Academic (64 Bit)
- Windows 11 Pro für Workstations (64 Bit)
- Windows 10 Home 64-Bit
- Windows 10 Pro 64-Bit
- Ubuntu 20.04 LTS, 64 Bit

## Speicher

Die folgende Tabelle enthält die technischen Daten des Speichers für das Precision 3561-System.

#### Tabelle 6. Arbeitsspeicher

| Beschreibung                         | Werte                                                                                                    |
|--------------------------------------|----------------------------------------------------------------------------------------------------|
| Speichersteckplätze                  | Dual-Channel                                                                                                    |
| Speichertyp                          | DDR4                                                                                                    |
| Speichergeschwindigkeit              | 3200 MHz                                                                                                    |
| Maximale Speicherkonfiguration       | 64 GB                                                                                                    |
| Minimale Speicherkonfiguration       | 8 GB                                                                                                    |
| Speichergröße pro Steckplatz         | 8 GB, 16 GB, 32 GB                                                                                                    |
| Unterstützte Speicherkonfigurationen | <ul> <li>8 GB, 1 x 8 GB, DDR4, 3.200 MHz</li> <li>16 GB, 1 x 16 GB, DDR4, 3.200 MHz</li> <li>16 GB, 2 x 8 GB, DDR4, 3200 MHz</li> <li>32 GB, 1 x 32 GB, DDR4, 3200 MHz</li> <li>32 GB, 2 x 16 GB, DDR4, 3200 MHz</li> <li>64 GB, 2 x 32 GB, DDR4, 3200 MHz</li> </ul> |

### **Externe Ports**

In den folgenden Tabellen sind die externen Ports Ihres Precision 3561-Systems aufgeführt.

#### **Tabelle 7. Externe Ports**

| Beschreibung             | Werte                                                                                                    |
|--------------------------|----------------------------------------------------------------------------------------------------|
| Netzwerkanschluss        | Ein RJ-45-Anschluss                                                                                                    |
| USB-Ports                | <ul> <li>Ein USB 3.2 Gen 1-Port</li> <li>Ein USB 3.2 Gen 1-Port mit PowerShare</li> <li>Zwei USB 4.0 Typ-C-Ports mit DisplayPort 2.0-Port/Power<br/>Delivery/Thunderbolt</li> </ul> |
| Audioport                | Eine universelle Audiobuchse                                                                                                    |
| Video-Anschluss          | Ein HDMI 2.0-Port                                                                                                    |
| Speicherkartenleser      | Ein microSD-Kartensteckplatz                                                                                                    |
| Netzadapteranschluss     | DC-In über USB Typ-C                                                                                                    |
| Sicherheitskabeleinschub | Eine Vorrichtung für Wedge-Sicherheitsschloss                                                                                                    |

### Interne Steckplätze

In der folgenden Tabelle sind die internen Steckplätze des Precision 3561 aufgeführt.

#### Tabelle 8. Interne Steckplätze

| Beschreibung | Werte                                                                                                    |
|--------------|----------------------------------------------------------------------------------------------------|
| M.2          | <ul> <li>Zwei M.2-2230-Steckplätze für Solid-State-Laufwerk<br/>128 GB/256 GB/512 GB</li> <li>Zwei M.2-2280-Steckplätze für Solid-State-Laufwerk<br/>256 GB/512 GB/1 TB/2 TB</li> <li>Zwei M.2 2280-Steckplätze für selbstverschlüsselndes Solid-<br/>State-Laufwerk 256 GB/512 GB/1 TB</li> <li>Ein M.2-2280-Steckplätze für 32 GB Intel® Optane<sup>™</sup> Speicher<br/>+ 512 GB QLC 3D-NAND <ul> <li>ANMERKUNG: Intel® Optane<sup>™</sup> Speicher erfordert Gen 3<br/>Speicher über Platform Controller Hub</li> <li>Ein SATA-Steckplatz für 7mm-HDD 500 GB/1 TB/2 TB</li> </ul> </li> <li>ANMERKUNG: Weitere Informationen über die Funktionen<br/>der verschiedenen Arten von M.2-Karten finden Sie<br/>im Wissensdatenbank-Artikel 000144170 auf www.dell.com/<br/>support.</li> </ul> |

### Wireless-Modul

In der folgenden Tabelle sind die technischen Daten des WLAN-Moduls (Wireless Local Area Network) des Precision 3561-Systems aufgeführt.

#### Tabelle 9. Wireless-Modul – Technische Daten

| Beschreibung                | Option 1                                                                             | Option 2                                                                                                    | Option 3                                                                                                 |  |
|-----------------------------|--------------------------------------------------------------------------------------|----------------------------------------------------------------------------------------------------|----------------------------------------------------------------------------------------------------|--|
| Modellnummer                | Qualcomm QCA61x4A                                                                    | Intel AX201                                                                                                    | Intel AX210                                                                                              |  |
| Übertragungsrate            | e Bis zu 867 Mbit/s Bis zu 2400 Mbit/s                                               |                                                                                                    | Bis zu 2400 Mbit/s                                                                                       |  |
| Unterstützte Frequenzbänder | 2,4 GHz/5 GHz                                                                        | 2,4 GHz/5 GHz                                                                                                    | 2,4 GHz/5 GHz                                                                                            |  |
| WLAN-Standards              | <ul> <li>Wi-Fi 802.11a/b/g</li> <li>Wi-Fi 802.11n</li> <li>Wi-Fi 802.11ac</li> </ul> | <ul> <li>Wi-Fi 802.11a/b/g</li> <li>Wi-Fi 4 (Wi-Fi 802.11n)</li> <li>Wi-Fi 5 (Wi-Fi 802.11ac)</li> <li>Wi-Fi 6 (Wi-Fi 802.11ax)</li> </ul> | <ul> <li>Wi-Fi 802.11a/b/g</li> <li>Wi-Fi 4 (Wi-Fi 802.11n)</li> <li>Wi-Fi 5 (Wi-Fi 802.11ac)</li> </ul> |  |
| Verschlüsselung             | <ul> <li>64-Bit- und 128-Bit-WEP</li> <li>128-Bit-AES-CCMP</li> <li>TKIP</li> </ul>  | <ul> <li>64-Bit- und 128-Bit-WEP</li> <li>128-Bit-AES-CCMP</li> <li>TKIP</li> </ul>                                                        | <ul> <li>64-Bit- und 128-Bit-WEP</li> <li>128-Bit-AES-CCMP</li> <li>TKIP</li> </ul>                      |  |
| Bluetooth                   | 5.0                                                                                  | 5.2                                                                                                    | 5.2                                                                                                    |  |

### WWAN-Modul

In der folgenden Tabelle ist das unterstützte WWAN-Modul (Wireless Wide Area Network) Ihres Precision 3561 aufgeführt.

#### Tabelle 10. WWAN-Modul – Technische Daten

| Beschreibung                                                                                                    | Werte                                                                                                    |  |
|----------------------------------------------------------------------------------------------------|----------------------------------------------------------------------------------------------------|--|
| Modellnummer                                                                                                    | Intel 7360 (DW5820e)                                                                                             |  |
| Übertragungsrate                                                                                                    | Bis zu 450 Mbps DL / 50 Mbps UL (Cat 9)                                                                          |  |
| Unterstützte Frequenzbänder                                                                                                    | (1, 2, 3, 4, 5, 7, 8, 11, 12, 13, 17, 18, 19, 20, 21, 26, 28, 29, 30, 38, 39, 40, 41, 66), HSPA+ (1, 2, 4, 5, 8) |  |
| WLAN-Standards                                                                                                    | <ul> <li>LTE Kategorie 16</li> <li>UMTS/HSPA +</li> </ul>                                                        |  |
| Verschlüsselung                                                                                                    | Nicht unterstützt                                                                                                |  |
| Globales Navigationssatellitensystem (GNSS)                                                                                                    | Unterstützt GPS, BDS und GLONASS                                                                                 |  |
| () ANMERKUNG: Eine Anleitung zum Auffinden der IMEI-Nummer Ihres Computers (International Mobile Station Equipment Identity) finden Sie im Knowledge Base-Artikel 000143678 unter www.dell.com/support. |                                                                                                    |  |

### Audio

Die folgende Tabelle enthält die technischen Daten des Audios für das Precision 3561-System.

#### Tabelle 11. Audio

| Beschreibung                        |                                       | Werte                                                       |  |
|-------------------------------------|---------------------------------------|-------------------------------------------------------------|--|
| Audio-Controller                    |                                       | Realtek ALC3204 mit Waves MaxxAudio Pro                     |  |
| Stereo-Konvertierung                |                                       | 24-Bit-DAC (Digital-zu-Analog) und -ADC (Analog-zu-Digital) |  |
| Interne Audioschnittstell           | е                                     | Intel HDA (High-Definition-Audio)                           |  |
| Externe Audioschnittste             | lle                                   | Universelle Audio-Buchse                                    |  |
| Anzahl der Lautsprecher             |                                       | 2                                                           |  |
| Interner Verstärker                 |                                       | Unterstützt (Audio Codec integriert)                        |  |
| Externe Lautstärkeregler            |                                       | Tastenkombinationen                                         |  |
| Lautsprecherausgang:                |                                       |                                                             |  |
|                                     | Durchschnittliche Lautsprecherausgabe | 2 W                                                         |  |
| Spitzenwert der Lautsprecherausgabe |                                       | 2,5 W                                                       |  |
| Subwoofer-Ausgang                   |                                       | Nicht unterstützt                                           |  |
| Mikrofon                            |                                       | Dual-Array-Mikrofone                                        |  |

### Storage

In diesem Abschnitt sind die Speicheroptionen für das Precision 3561-System aufgeführt.

Der Computer unterstützt eine der folgenden Konfigurationen:

• Eine 2,5-Zoll-Festplatte

- Zwei M.2-2230/2280-Solid-State-Laufwerke
- Das primäre Laufwerk Ihres Computers variiert je nach Speicherkonfiguration. Bei Computern:
- mit einem M.2-Laufwerk ist das M.2-Laufwerk das primäre Laufwerk.
- ohne ein M.2-Laufwerk ist das 2,5-Zoll-Festplattenlaufwerk das primäre Laufwerk.

#### Speichertyp Schnittstellentyp Kapazität 2,5-Zoll-SATA-Festplatte mit 5.400 U/min SATA-AHCI, bis zu 6 Gbit/s bis zu 2 TB 2,5-Zoll-SATA-Festplatte mit 7.200 U/min SATA-AHCI, bis zu 6 Gbit/s bis zu 1 TB 2,5-Zoll-SED-SATA-Festplatte mit SATA-AHCI, bis zu 6 Gbit/s 500 GB 7.200 U/min M.2-2230-Solid-State-Laufwerk, PCle PCle Gen3x4 NVMe, bis zu 32 Gbit/s bis zu 512 GB NVMe M.2-2280-Solid-State-Laufwerk, PCle PCIe Gen3x4/Gen4x4 NVMe, bis zu bis zu 2 TB **NVMe** 32 Gbit/s Selbstverschlüsselndes M.2-2280-Solid-PCle Gen3x4 NVMe, bis zu 32 Gbit/s 1 TB State-Laufwerk (Opal), PCle NVMe

#### Tabelle 12. Speicherspezifikationen

### Speicherkartenleser

In der folgenden Tabelle sind die vom Precision 3561-System unterstützten Medienkarten aufgeführt.

#### Tabelle 13. Technische Daten des Medienkartenlesegeräts

| Beschreibung                                                                                                    | Werte                                                                                                    |  |
|----------------------------------------------------------------------------------------------------|----------------------------------------------------------------------------------------------------|--|
| Medienkartentyp                                                                                                    | microSD-Kartensteckplatz                                                                                                    |  |
| Unterstützte Medienkarten                                                                                                    | <ul> <li>microSD-Karte (Micro Secure Digital)</li> <li>mSDHC-Karte (Micro Secure Digital High Capacity)</li> <li>mSDXC-Karte (Micro Secure Digital Extended Capacity)</li> </ul> |  |
| ANMERKUNG: Die vom Medienkartenlesegerät unterstützte Maximalkapazität kann variieren und hängt vom Standard der auf Ihrem Computer installierten Medienkarte ab. |                                                                                                    |  |

### Tastatur

Die folgende Tabelle enthält die technischen Daten der Tastatur für das Precision 3561-System.

#### Tabelle 14. Tastatur – Technische Daten

| Beschreibung      | Werte                                                                                                    |  |
|-------------------|----------------------------------------------------------------------------------------------------|--|
| Tastaturtyp       | <ul><li>Standardtastatur</li><li>Tastatur mit RGB-Hintergrundbeleuchtung</li></ul>                            |  |
| Tastaturlayout    | QWERTY                                                                                                    |  |
| Anzahl der Tasten | <ul> <li>USA und Kanada: 102 Tasten</li> <li>Großbritannien: 103 Tasten</li> <li>Japan: 106 Tasten</li> </ul> |  |

#### Tabelle 14. Tastatur – Technische Daten (fortgesetzt)

| Beschreibung        | Werte                                                                                                    |
|---------------------|----------------------------------------------------------------------------------------------------|
| Tastaturgröße       | X = 18,6 mm Tastenhöhe<br>Y = 19,05 mm Tastenabstand                                                                                                    |
| Tastenkombinationen | <ul> <li>Auf einigen Tasten Ihrer Tastatur befinden sich zwei Symbole.</li> <li>Diese Tasten können zum Eintippen von Sonderzeichen oder<br/>zum Ausführen von Sekundärfunktionen verwendet werden. Zum<br/>Eintippen von Sonderzeichen drücken Sie die Umschalttaste und<br/>die entsprechende Taste. Zum Ausführen von Sekundärfunktionen<br/>drücken Sie auf Fn und auf die entsprechende Taste.</li> <li>(i) ANMERKUNG: Sie können die primäre Funktionsweise der<br/>Funktionstasten (F1–F12) durch Änderung von Function Key<br/>Behavior im BIOS-Setup-Programm festlegen.</li> </ul> |

## Clickpad

Die folgende Tabelle enthält die technischen Daten des Clickpad für das Precision 3561-System.

#### Tabelle 15. Clickpad – technische Daten

| Beschreibung          |          | Werte                                                                                                    |  |
|-----------------------|----------|----------------------------------------------------------------------------------------------------|--|
| Clickpad-Auflösung:   |          | > 300 DPI                                                                                                    |  |
| Clickpad-Abmessungen: |          |                                                                                                    |  |
| Horizontal            |          | 115 mm (4,53 Zoll)                                                                                                    |  |
|                       | Vertikal | 67 mm (2,64 Zoll)                                                                                                    |  |
| Clickpad-Gesten       |          | Weitere Informationen über Clickpad-Gesten für Windows<br>finden Sie im Microsoft Knowledge Base-Artikel 4027871 unter<br>support.microsoft.com. |  |

### Kamera

Die folgende Tabelle enthält die technischen Daten der Kamera für das Precision 3561-System.

#### Tabelle 16. Kamera – Technische Daten

| Beschreibung              | Option 1                  | Option 2                     | Option 3                                                  |
|---------------------------|---------------------------|------------------------------|-----------------------------------------------------------|
| Anzahl der Kameras Eins I |                           | Eins                         | Eins                                                      |
| Kameratyp RGB-HD-Kamera   |                           | HD-RGB + IR-<br>Kamera       | FHD RGB + IR-Kamera,<br>Näherungssensor/Express-Anmeldung |
| Position der Kamera       | Kamera an der Vorderseite | Kamera an der<br>Vorderseite | Kamera an der Vorderseite                                 |
| Kamerasensortyp           | CMOS Sensortechnologie    | CMOS<br>Sensortechnologie    | CMOS Sensortechnologie                                    |
| Kameraauflösung:          |                           |                              |                                                           |
| Standbild                 | 8 Megapixel               | 0,92 Megapixel               | 2,07 Megapixel                                            |

#### Tabelle 16. Kamera – Technische Daten (fortgesetzt)

| Beschreibung                      |                 | Option 1                       | Option 2                      | Option 3                     |
|-----------------------------------|-----------------|--------------------------------|-------------------------------|------------------------------|
|                                   | Video           | 1280 x 720 (VGA/HD) bei 30 FPS | 1280 x 720 (HD) bei<br>30 fps | 1920 x 1080 (FHD) bei 30 fps |
| Auflösung der<br>Infrarotkamera:  |                 |                                |                               |                              |
|                                   | Standbild       | k. A.                          | 0,23                          | 0,23                         |
|                                   | Video           | k. A.                          | 640 x 360 bei 15 fps          | 640 x 360 bei 15 fps         |
| Diagonaler<br>Betrachtungswinkel: |                 |                                |                               |                              |
|                                   | Kamera          | 78,6 Grad                      | 87 Grad                       | 87,60 Grad                   |
|                                   | Infrarot-Kamera | 87 Grad                        | 87 Grad                       | 87,60 Grad                   |

### Netzadapter

Die folgende Tabelle enthält die technischen Daten des Netzadapters für das Precision 3561-System.

| 1   | Tabelle 17. Netzadapter Te | echnische I | Daten |
|-----|----------------------------|-------------|-------|
| - Г |                            |             |       |

| Beschreibung               | Option 1                                                                                        | Option 2                                                              |
|----------------------------|-------------------------------------------------------------------------------------------------|-----------------------------------------------------------------------|
| Тур                        | 90-W-Netzadapter, USB-C<br>() ANMERKUNG: 90 W wird nur in der<br>UMA-Konfiguration unterstützt. | 130-W-Netzadapter, USB-C                                              |
| Eingangsspannung           | 100 V Wechselspannung x 240 V<br>Wechselspannung                                                | 100 V Wechselspannung x 240 V<br>Wechselspannung                      |
| Eingangsfrequenz           | 50 Hz x 60 Hz                                                                                   | 50 Hz × 60 Hz                                                         |
| Eingangsstrom (maximal)    | 1,50 A                                                                                          | 1,80 A                                                                |
| Ausgangsstrom (Dauerstrom) | <ul> <li>20 V/4,50 A</li> <li>15 V/3 A</li> <li>9 V/3 A</li> <li>5 V/3 A</li> </ul>             | <ul> <li>20 V/6,50 A</li> <li>5 V/1 A</li> </ul>                      |
| Ausgangsnennspannung       | 20 V Gleichspannung/15 V<br>Gleichspannung/9 V Gleichspannung/5 V<br>Gleichspannung             | 20/5 V Gleichspannung                                                 |
| Gewicht                    | 0,29 kg (0,64 lb)                                                                               | 0,35 kg (0,77 lb)                                                     |
| Abmessungen (Zoll)         | 0,87 x 2,60 x 5,12                                                                              | 0,87 x 2,60 x 5,63                                                    |
| Abmessungen (mm)           | 22 x 66 x 130                                                                                   | 22 x 66 x 143                                                         |
| Temperaturbereich:         |                                                                                                 |                                                                       |
| Betrieb                    | 0 °C bis 40 °C (32 °F bis 104 °F)                                                               | 0 °C bis 40 °C (32 °F bis 104 °F)                                     |
| Storage                    | –40 °C bis 70 °C (–40 °F bis 158 °F)                                                            | -40 °C bis 70 °C (-40 °F bis 158 °F)                                  |
|                            | VORSICHT: Die Temperaturbereiche<br>je nach Komponente variieren, sodas                         | e für Betrieb und Lagerung können<br>as das Betreiben oder Lagern des |

#### Tabelle 17. Netzadapter Technische Daten (fortgesetzt)

| Beschreibung | Option 1                                                      | Option 2                        |
|--------------|---------------------------------------------------------------|---------------------------------|
|              | Geräts außerhalb dieser Bereiche die<br>beeinträchtigen kann. | Leistung bestimmter Komponenten |

### Akku

Die folgende Tabelle enthält die technischen Daten des Akkus für Ihr Precision 3561-System.

#### Tabelle 18. Batterie – Technische Daten

| Beschr   | eibung             | Option 1                                                                                                    | Option 2                                                                                                    | Option 3                                                                                                    |
|----------|--------------------|----------------------------------------------------------------------------------------------------|----------------------------------------------------------------------------------------------------|----------------------------------------------------------------------------------------------------|
| Batterie | эtур               | 4 Zellen, 64 Wh, Polymer, langer Lebenszyklus,<br>ExpressCharge™-fähig                                                                     | 4 Zellen, 64 Wh,<br>Polymer, kein<br>langer<br>Lebenszyklus,<br>ExpressCharge™<br>-fähig                                                                       | ExpressCharge-fähig<br>mit 6 Zellen, 97 Wh                                                                                                    |
| Batterie | espannung          | 15,20 V                                                                                                    | 15,20 V                                                                                                    | 11,40 V<br>Gleichspannung                                                                                                    |
| Batterie | egewicht (maximal) | 0,283 kg (0,62 lb)                                                                                                    | 0,283 kg (0,62 lb)                                                                                                    | 0,429 kg (0,95 lb)                                                                                                    |
| Batterie | eabmessungen:      |                                                                                                    |                                                                                                    |                                                                                                    |
|          | Höhe               | 7,60 mm                                                                                                    | 7,60 mm                                                                                                    | 7,70 mm                                                                                                    |
|          | Breite             | 226,60 mm                                                                                                    | 226,60 mm                                                                                                    | 332 mm                                                                                                    |
|          | Tiefe              | 81,40 mm                                                                                                    | 81,40 mm                                                                                                    | 82,00 mm                                                                                                    |
| Temper   | aturbereich:       |                                                                                                    |                                                                                                    |                                                                                                    |
|          | Betrieb            | <ul> <li>Laden: 0 °C bis 45 °C (32 °F bis 113 °F)</li> <li>Entladen: 0 °C bis 70 °C (32 °F bis 158 °F)</li> </ul>                          | <ul> <li>Laden: 0 °C<br/>bis 45 °C<br/>(32 °F bis<br/>113 °F)</li> <li>Entladen: 0<br/>°C bis 70 °C<br/>(32 °F bis 158<br/>°F)</li> </ul>                      | 0 °C bis 50°C (32 °F<br>bis 122°F)                                                                                                    |
|          | Storage            | -20 °C (-4 °F) bis 65 °C (149 °F)                                                                                                    | -20 °C (-4 °F)<br>bis 65 °C<br>(149 °F)                                                                                                    | -20°C bis 60°C (-4°F<br>bis 140°F)                                                                                                    |
| Batterie | betriebsdauer      | Hängt von den vorherrschenden Betriebsbedingungen<br>ab und kann unter gewissen verbrauchsintensiven<br>Bedingungen erheblich kürzer sein. | Hängt von den<br>vorherrschenden<br>Betriebsbedingun<br>gen ab und kann<br>unter gewissen<br>verbrauchsintensi<br>ven Bedingungen<br>erheblich kürzer<br>sein. | Hängt von den<br>vorherrschenden<br>Betriebsbedingungen<br>ab und kann<br>unter gewissen<br>verbrauchsintensiven<br>Bedingungen erheblich<br>kürzer sein. |
| Batterie | eladezeit (ca.)    | 4 Stunden (bei ausgeschaltetem Computer)<br>(i) ANMERKUNG: Mit der Dell Power Manager<br>Anwendung können Sie die Ladezeit, die            | 4 Stunden (bei<br>ausgeschaltetem<br>Computer)                                                                                                    | 4 Stunden (bei<br>ausgeschaltetem<br>Computer)                                                                                                    |

#### Tabelle 18. Batterie – Technische Daten (fortgesetzt)

| Beschreibung                                    | Option 1                                                                                                    | Option 2                                                                                                    | Option 3                                                                                                    |
|-------------------------------------------------|----------------------------------------------------------------------------------------------------|----------------------------------------------------------------------------------------------------|----------------------------------------------------------------------------------------------------|
|                                                 | Dauer, die Start- und Endzeit und weitere<br>Aspekte steuern. Weitere Informationen zu<br>Dell Power Manager finden Sie unter <i>Me and My</i><br><i>Dell</i> (Ich und mein Dell) auf www.dell.com/. | ANMERKUN     G: Mit der     Dell Power M     anager     Anwendung     können Sie     die Ladezeit,     die Dauer, die     Start- und     Endzeit und     weitere     Aspekte     steuern.     Weitere     Informationen     zu     Dell Power M     anager finden     Sie unter Me     and My Dell     (Ich und mein     Dell) auf     www.dell.co     m/. | (i) ANMERKUNG:<br>Mit der<br>Dell Power Manag<br>er Anwendung<br>können Sie die<br>Ladezeit, die<br>Dauer, die Start-<br>und Endzeit und<br>weitere Aspekte<br>steuern. Weitere<br>Informationen zu<br>Dell Power Manag<br>er finden Sie unter<br><i>Me and My Dell</i><br>(Ich und mein<br>Dell) auf<br>www.dell.com/. |
| Ungefähre Lebensdauer (Entlade-/<br>Ladezyklen) | <ul> <li>1 Jahr Gewährleistung</li> </ul>                                                                                                    | <ul> <li>3 Jahre<br/>Gewährleistu<br/>ng</li> </ul>                                                                                                    | <ul> <li>1 Jahr</li> <li>Gewährleistung</li> </ul>                                                                                                    |
| Knopfzellenbatterie                             | CR2032                                                                                                    | CR2032                                                                                                    | CR2032                                                                                                    |

## Display

Die folgende Tabelle enthält die technischen Daten der Anzeige für das Precision 3561-System.

#### Tabelle 19. Anzeige – technische Daten

| Besch                       | reibung                             | Option 1                              | Option 2                              | Option 3                                         | Option 4                                                                   | Option 5                                                                       |
|-----------------------------|-------------------------------------|---------------------------------------|---------------------------------------|--------------------------------------------------|----------------------------------------------------------------------------|--------------------------------------------------------------------------------|
| Display                     | -Тур                                | High Definition (HD)                  | Full High Definition<br>(FHD)         | Full High Definition<br>(FHD) mit<br>Touchscreen | Full High Definition<br>(FHD), Super Low<br>Power (SLP), Low<br>Blue Light | Ultra High<br>Definition (UHD),<br>Super Low Power<br>(SLP), Low Blue<br>Light |
| Bildsch                     | irmtechnologie                      | Weiter<br>Betrachtungswinkel<br>(WVA) | Weiter<br>Betrachtungswinkel<br>(WVA) | Weiter<br>Betrachtungswinkel<br>(WVA)            | Weiter<br>Betrachtungswink<br>el (WVA)                                     | Weiter<br>Betrachtungswink<br>el (WVA)                                         |
| Abmes<br>Bildsch<br>Bereicl | sungen des<br>nirms (aktiver<br>n): |                                       |                                       |                                                  |                                                                            |                                                                                |
|                             | Höhe                                | 193,60 mm (7,62 Zoll)                 | 193,60 mm (7,62 Zoll)                 | 193,60 mm<br>(7,62 Zoll)                         | 193,60 mm<br>(7,62 Zoll)                                                   | 193,60 mm<br>(7,62 Zoll)                                                       |

#### Tabelle 19. Anzeige – technische Daten (fortgesetzt)

| Besch                       | reibung                            | Option 1                  | Option 2                  | Option 3                  | Option 4                  | Option 5                  |
|-----------------------------|------------------------------------|---------------------------|---------------------------|---------------------------|---------------------------|---------------------------|
|                             | Breite                             | 344,20 mm<br>(13,55 Zoll) | 344,20 mm<br>(13,55 Zoll) | 344,20 mm<br>(13,55 Zoll) | 344,20 mm<br>(13,55 Zoll) | 344,20 mm<br>(13,55 Zoll) |
|                             | Diagonale                          | 394,91 mm<br>(15,55 Zoll) | 394,91 mm (15,55 Zoll)    | 394,91 mm<br>(15,55 Zoll) | 394,91 mm<br>(15,55 Zoll) | 394,91 mm<br>(15,55 Zoll) |
| Systen<br>Auflös<br>Bildsch | neigene<br>ung des<br>nirms        | 1.366 x 768               | 1920 x 1080               | 1920 × 1080               | 1920 x 1080               | 3840 x 2160               |
| Lumina                      | anz (Standard)                     | 220 cd/qm                 | 250 cd/qm                 | 250 cd/qm                 | 400 cd/qm                 | 400 cd/qm                 |
| Megap                       | vixel                              | 1049088                   | 2073600                   | 2073600                   | 2073600                   | 8.3                       |
| Farbsp                      | pektrum                            | NTSC 45 %                 | NTSC 45 %                 | NTSC 45 %                 | 100 % sRGB                | 100 % sRGB                |
| Pixel p                     | ro Zoll (PPI)                      | 100                       | 141                       | 141                       | 141                       | 140                       |
| Kontra<br>(typ.)            | istverhältnis                      | 500:1                     | 700:1                     | 700:1                     | 700:1                     | 800:1                     |
| Reakti                      | onszeit (min.)                     | 25 ms                     | 25 ms                     | 35 ms                     | 35 ms                     | 35 ms                     |
| Bildwie<br>z                | ederholfrequen                     | 60 Hz                     | 60 Hz                     | 60 Hz                     | 60 Hz                     | 60 Hz                     |
| Horizo<br>Betrac            | ntaler<br>htungswinkel             | 40/40 +/- Grad            | 80/80 +/- Grad            | 80/80 +/- Grad            | 80/80 +/- Grad            | Minimal 80                |
| Vertika<br>Betrac           | aler<br>htungswinkel               | 10(U)/30(D) +/-<br>Grad   | 80(U)/80(D) +/-<br>Grad   | 80(U)/80(D) +/-<br>Grad   | 80(U)/80(D) +/-<br>Grad   | Minimal 80                |
| Bildpur                     | nktgröße                           | 0,252 x 0,252 mm          | 0,179 x 0,179 mm          | 0,179 x 0,179 mm          | 0,179 x 0,179 mm          | 0,161 x 0,161             |
| Leistur<br>(maxin           | ngsaufnahme<br>nal)                | 4,20 W                    | 4,2 W                     | 4,2 W                     | 4,6 W                     | 3,50 W                    |
| Blendf<br>Hochg<br>Vergle   | reies und<br>Ianz-Design im<br>ich | Reflexionsarm             | Reflexionsarm             | Reflexionsarm             | Reflexionsarm             | Blendfrei                 |
| Touch                       | optionen                           | Nein                      | Nein                      | Ja                        | Nein                      | Nein                      |

## Fingerabdruck-Lesegerät (optional)

Die folgende Tabelle enthält die technischen Daten des optionalen Fingerabdruck-Lesegeräts für das Precision 3561.

#### Tabelle 20. Technische Daten des Fingerabdruck-Lesegeräts

| Beschreibung                                   | Werte     |
|------------------------------------------------|-----------|
| Sensortechnologie des Fingerabdruck-Lesegeräts | Kapazitiv |
| Sensorauflösung des Fingerabdruck-Lesegeräts   | 508 DPI   |
| Sensorpixelgröße des Fingerabdruck-Lesegerät   | 256 x 360 |

## **GPU – Integriert**

Die folgende Tabelle enthält die technischen Daten der vom Precision 3561-System unterstützten integrierten GPU (Grafikprozessor).

#### Tabelle 21. GPU – Integriert

| Controller            | Unterstützung für externe<br>Anzeigen | Speichergröße       | Prozessor                    |
|-----------------------|---------------------------------------|---------------------|------------------------------|
| Intel UHD-Grafikkarte | HDMI 2.0-Anschluss/USB-Typ-           | Gemeinsam genutzter | Intel Core i5/i7/i9/Xeon der |
|                       | C-Anschluss mit DisplayPort 2.0       | Systemspeicher      | 11. Generation               |

### **GPU – Separat**

Die folgende Tabelle enthält die technischen Daten der von Ihrem Precision 3561 unterstützten separaten GPU (Grafikprozessor).

#### Tabelle 22. GPU – Separat

| Controller          | Unterstützung für externe<br>Anzeigen                          | Speichergröße | Arbeitsspeichertyp |
|---------------------|----------------------------------------------------------------|---------------|--------------------|
| NVIDIA Quadro T600  | HDMI 2.0-Anschluss/USB-Typ-<br>C-Anschluss mit DisplayPort 2.0 | 4 GB          | GDDR6              |
| NVIDIA Quadro T1200 | HDMI 2.0-Port/USB Typ C mit<br>DisplayPort 2.0-Port BD         | 4 GB          | GDDR6              |

### Sensor- und Steuerungsspezifikationen

#### Tabelle 23. Sensor- und Steuerungsspezifikationen

| Technische Daten                                                           |
|----------------------------------------------------------------------------|
| 1. Beschleunigungsmesser: einer auf der Hauptplatine                       |
| 2. Beschleunigungsmesser mit Gyroskop: auf dem Umklappscharnier (optional) |
| 3. GPS (nur über WWAN-Karte) (optional)                                    |
| 4. Näherungssensor (optional)                                              |

## Security (Sicherheit)

#### Tabelle 24. Sicherheit – technische Daten

| Funktionen                               | Technische Daten             |
|------------------------------------------|------------------------------|
| Trusted Platform Module (TPM) 2.0        | Auf Systemplatine integriert |
| Fingerabdruckleser                       | Optional                     |
| Vorrichtung für Wedge-Sicherheitsschloss | Standard                     |

## Sicherheitsoptionen – Kontaktgebundenes SmartCard-Lesegerät

#### Tabelle 25. Kontaktgebundenes SmartCard-Lesegerät

| Titel                                               | Beschreibung                                                                                                    | SmartCard-Lesegerät Dell ControlVault<br>3 |
|-----------------------------------------------------|----------------------------------------------------------------------------------------------------|--------------------------------------------|
| Unterstützung für ISO 7816-3-Karten der<br>Klasse A | Lesegerät, das SmartCards mit 5-V-<br>Stromversorgung lesen kann                                                                   | Ja                                         |
| Unterstützung für ISO 7816-3-Karten der<br>Klasse B | Lesegerät, das SmartCards mit 3-V-<br>Stromversorgung lesen kann                                                                   | Ja                                         |
| Unterstützung für ISO 7816-3-Karten der<br>Klasse C | Lesegerät, das SmartCards mit 1,8-V-<br>Stromversorgung lesen kann                                                                 | Ja                                         |
| ISO 7816-1-konform                                  | Spezifikation für den Leser                                                                                                    | Ja                                         |
| ISO 7816-2-konform                                  | Spezifikation für die physischen<br>Eigenschaften des SmartCard-Geräts<br>(Größe, Positionen der Verbindungspunkte<br>usw.)        | Ja                                         |
| Unterstützung für T=0                               | Karten unterstützen die Übertragung auf<br>Zeichenebene                                                                            | Ja                                         |
| Unterstützung für T=1                               | Karten unterstützen die Übertragung auf<br>Blockebene                                                                              | Ja                                         |
| EMVCo-konform                                       | Konform mit EMVCo-Normen für<br>SmartCards (Normen für elektronische<br>Zahlung), wie veröffentlicht auf<br>www.emvco.com          | Ja                                         |
| EMVCo-zertifiziert                                  | Formell gemäß EMVCo-Smartcard-<br>Standards zertifiziert                                                                           | Ja                                         |
| PC/SC-BS-Schnittstelle                              | Spezifikation für Personal Computer/<br>Smartcard zur Integration von Hardware-<br>Lesegeräten in Personal-Computer-<br>Umgebungen | Ja                                         |
| Konformität mit CCID-Treiber                        | Allgemeine Treiberunterstützung für<br>Prozessorchipkarten-Schnittstellengeräte<br>für Treiber auf Betriebssystemebene.            | Ja                                         |
| Windows-zertifiziert                                | Gerät von WHCK zertifiziert                                                                                                    | Ja                                         |
| Konform mit FIPS 201 (PIV/HSPD-12) über<br>GSA      | Gerät konform mit FIPS 201/PIV/HSPD-12-<br>Anforderungen                                                                           | Ja                                         |

### Sicherheitsoptionen – kontaktloses Smartcard-Lesegerät

#### Tabelle 26. Kontaktloses SmartCard-Lesegerät

| Titel                           | Beschreibung                                                     | Kontaktloses SmartCard-Lesegerät Dell<br>ControlVault 3 mit NFC |
|---------------------------------|------------------------------------------------------------------|-----------------------------------------------------------------|
| Unterstützung von Felica-Karten | Lesegerät und Software unterstützen<br>kontaktlose Felica-Karten | Ja                                                              |

#### Tabelle 26. Kontaktloses SmartCard-Lesegerät (fortgesetzt)

| Titel                                                 | Beschreibung                                                                                                    | Kontaktloses SmartCard-Lesegerät Dell<br>ControlVault 3 mit NFC |
|-------------------------------------------------------|----------------------------------------------------------------------------------------------------|-----------------------------------------------------------------|
| Unterstützung von Karten des Typs A nach<br>ISO 14443 | Lesegerät und Software unterstützen<br>kontaktlose Karten des Typs A nach ISO<br>14443                                             | Ja                                                              |
| Unterstützung von Karten des Typs B nach<br>ISO 14443 | Lesegerät und Software unterstützen<br>kontaktlose Karten des Typs B nach ISO<br>14443                                             | Ja                                                              |
| ISO/IEC 21481                                         | Lesegerät und Software unterstützen<br>kontaktlose Karten und Tokens gemäß<br>ISO/IEC 21481                                        | Ja                                                              |
| ISO/IEC 18092                                         | Lesegerät und Software unterstützen<br>kontaktlose Karten und Tokens gemäß<br>ISO/IEC 21481                                        | Ja                                                              |
| Unterstützung von Karten gemäß ISO<br>15693           | Lesegerät und Software unterstützen<br>kontaktlose Karten nach ISO15693                                                            | Ja                                                              |
| NFC-Tag-Unterstützung                                 | Unterstützt das Lesen und die Verarbeitung<br>von NFC-konformen Tag-Informationen                                                  | Ja                                                              |
| NFC-Lesemodus                                         | Unterstützung des vom NFC-Forum<br>definierten Lesemodus                                                                           | Ja                                                              |
| NFC-Schreibmodus                                      | Unterstützung des vom NFC-Forum<br>definierten Schreibmodus                                                                        | Ja                                                              |
| NFC-Peer-to-Peer-Modus                                | Unterstützung des vom NFC-Forum<br>definierten Peer-to-Peer-Modus                                                                  | Ja                                                              |
| EMVCo-konform                                         | Entspricht den EMVCo-Smartcard-<br>Standards, wie unter www.emvco.com<br>veröffentlicht                                            | Ja                                                              |
| EMVCo-zertifiziert                                    | Formell gemäß EMVCo-Smartcard-<br>Standards zertifiziert                                                                           | Ja                                                              |
| NFC-Proximity-BS-Schnittstelle                        | Zählgerät für NFP (Near Field Proximity)<br>zur Nutzung durch das Betriebssystem                                                   | Ja                                                              |
| PC/SC-BS-Schnittstelle                                | Spezifikation für Personal Computer/<br>Smartcard zur Integration von Hardware-<br>Lesegeräten in Personal-Computer-<br>Umgebungen | Ja                                                              |
| Konformität mit CCID-Treiber                          | Allgemeine Treiberunterstützung für<br>Schnittstellengeräte für Integrated Circuit<br>Cards und Treiber auf BS-Ebene               | Ja                                                              |
| Windows-zertifiziert                                  | Gerät von Microsoft WHCK zertifiziert                                                                                              | Ja                                                              |
| Unterstützung von Dell ControlVault                   | Gerät verbindet sich mit Dell ControlVault<br>zur Nutzung und Verarbeitung                                                         | Ja                                                              |

(i) ANMERKUNG: 125-Khz-Transponderkarten werden nicht unterstützt.

#### Tabelle 27. Unterstützte Karten

| Hersteller | Karte                           | Unterstützt |
|------------|---------------------------------|-------------|
| HID        | jCOP-Lesetest3 A-Karte (14443a) | Ja          |
|            | 1430 1L                         |             |
|            | DESFire D8H                     |             |

#### Tabelle 27. Unterstützte Karten (fortgesetzt)

| Hersteller | Karte                                  | Unterstützt |
|------------|----------------------------------------|-------------|
|            | iClass (Legacy)                        |             |
|            | iClass SEOS                            |             |
| NXP/Mifare | Weiße PVC-Karten Mifare DESFire, 8 K   | Ja          |
|            | Weiße PVC-Karten Mifare Classic, 1 K   |             |
|            | S50 JSO-Karte NXP Mifare Classic       |             |
| G&D        | idOnDemand – SCE3.2 144 K              | Ja          |
|            | SCE6.0 FIPS 80 K Dual+ -1 K Mifare     |             |
|            | SCE6.0 nonFIPS 80 K Dual+ 1 K Mifare   |             |
|            | SCE6.0 FIPS 144 K Dual + 1 K Mifare    |             |
|            | SCE6.0 nonFIPS 144 K Dual + 1 K Mifare |             |
|            | SCE7.0 FIPS 144 K                      |             |
| Oberthur   | idOnDemand – OCS5.2 80 K               | Ja          |
|            | ID-One Cosmo 64 RSA D V5.4 T = 0 Karte |             |

### Sicherheitssoftware

#### Tabelle 28. Sicherheitssoftware – technische Daten

| Technische Daten                                                                  |  |  |
|-----------------------------------------------------------------------------------|--|--|
| Dell Client Command Suite                                                         |  |  |
| Optionale Dell Data Security and Management Software                              |  |  |
| Dell Client Command Suite                                                         |  |  |
| Dell BIOS-Verifizierung                                                           |  |  |
| Optionale Dell Endpoint Security and Management Software                          |  |  |
| VMware Carbon Black Endpoint Standard                                             |  |  |
| VMware Carbon Black Endpoint Standard + SecureWorks Threat Detection and Response |  |  |
| Dell Encryption Enterprise                                                        |  |  |
| Dell Encryption Personal                                                          |  |  |
| Carbonite                                                                         |  |  |
| VMware Workspace ONE                                                              |  |  |
| Absolute® Endpoint Visibility and Control                                         |  |  |
| Netskope                                                                          |  |  |
| Dell Supply Chain Defense                                                         |  |  |

### Computerumgebung

Luftverschmutzungsklasse: G1 gemäß ISA-S71.04-1985

#### Tabelle 29. Computerumgebung

| Beschreibung                        | Betrieb                                  | Speicher                                   |
|-------------------------------------|------------------------------------------|--------------------------------------------|
| Temperaturbereich                   | 0 °C bis 35 °C (32 °F bis 95 °F)         | –40 °C bis 65 °C (–40 °F bis 149 °F)       |
| Relative Luftfeuchtigkeit (maximal) | 10 bis 80 % (nicht kondensierend)        | 0 % bis 95 % (nicht kondensierend)         |
| Vibration (maximal)*                | 0,26 G Effektivbeschleunigung (GRMS)     | 1,37 G Effektivbeschleunigung (GRMS)       |
| Stoß (maximal)                      | 105 G†                                   | 40 G†                                      |
| Höhe über NN (maximal)              | 0 m bis 3.048 m (4,64 ft bis 5.518,4 ft) | 0 m bis 10.668 m (4,64 ft bis 19.234,4 ft) |

 $\ast$ Gemessen über ein Vibrationsspektrum, das eine Benutzerumgebung simuliert.

† Gemessen bei in Betrieb befindlicher Festplatte mit einem 2-ms-Halbsinus-Impuls.

# Tastenkombinationen

**ANMERKUNG:** Die Tastaturzeichen können je nach Tastatursprachkonfiguration variieren. Die in Tastenkombinationen verwendeten Tasten bleiben in allen Sprachkonfigurationen gleich.

Auf einigen Tasten Ihrer Tastatur befinden sich zwei Symbole. Diese Tasten können zum Eintippen von Sonderzeichen oder zum Ausführen von Sekundärfunktionen verwendet werden. Das Symbol auf dem unteren Teil der Taste gibt das Zeichen an, das eingegeben wird, wenn die Taste gedrückt wird. Wenn Sie Umschalten und die Taste drücken, wird das Symbol ausgegeben, das im oberen Bereich der Taste angegeben ist. Wenn Sie beispielsweise **2**, wird **2** eingegeben. Wenn Sie **Umschalten** + **2 drücken**, wird **@** eingegeben.

Die Tasten F1–F12 in der oberen Reihe der Tastatur sind Funktionstasten für die Multimedia-Steuerung, wie durch das Symbol am unteren Rand der Taste angezeigt. Drücken Sie die Funktionstaste zum Aufrufen der durch das Symbol dargestellten Aufgabe. Zum Beispiel wird durch Drücken der Taste F1 der Ton stummgeschaltet (weitere Informationen finden Sie in der Tabelle unten).

Wenn die Funktionstasten F1 bis F12 jedoch für bestimmte Softwareanwendungen benötigt werden, kann die Multi-Media-Funktion durch Drücken von  $\mathbf{Fn}$  + **Esc** deaktiviert werden. Anschließend kann die Multi-Media-Steuerung durch Drücken von  $\mathbf{Fn}$  und der entsprechenden Funktionstaste aufgerufen werden. Der Ton kann zum Beispiel durch Drücken von  $\mathbf{Fn}$  + **F1** stummgeschaltet werden.

(i) ANMERKUNG: Sie können auch die primäre Funktionsweise der Funktionstasten (F1–F12) durch Änderung der Funktionsweise der Funktionstasten im BIOS-Setup-Programm festlegen.

| Funktionstaste               | Neu definierte Taste (für Multimedia-Steuerung) | Funktion                                                                                                    |
|------------------------------|-------------------------------------------------|----------------------------------------------------------------------------------------------------|
| ۲×<br>F1                     | fn + C × F1                                     | Audio stumm stellen                                                                                                    |
| 「<br>「F2                     | fn + , <sub>F2</sub>                            | Lautstärke reduzieren                                                                                                    |
| <b>口</b> »》<br><sub>F3</sub> | fn + 덕» <sub>F3</sub>                           | Lautstärke erhöhen                                                                                                    |
|                              | fn + DII F4                                     | Wiedergabe/Pause                                                                                                    |
| کتٰ <sub>F5</sub>            | fn + `苎´ <sub>F5</sub>                          | Tastaturbeleuchtung<br>umschalten (optional)<br>ANMERKUNG: Bei<br>Tastaturen ohne<br>Hintergrundbeleuchtung<br>ist die Funktionstaste F5<br>ohne das Symbol für die<br>Hintergrundbeleuchtung<br>und bietet keine<br>Unterstützung für<br>das Umschalten der<br>Tastaturbeleuchtung. |

#### Tabelle 30. Liste der Tastenkombinationen

#### Tabelle 30. Liste der Tastenkombinationen (fortgesetzt)

| Funktionstaste | Neu definierte Taste (für Multimedia-Steuerung) | Funktion                          |
|----------------|-------------------------------------------------|-----------------------------------|
| F6             | fn + 🔅                                          | Helligkeit reduzieren             |
| F7             | fn + +                                          | Helligkeit erhöhen                |
|                | fn + 🗗 F8                                       | Auf externe Anzeige<br>umschalten |
| prt sc<br>F10  | fn + prt sc                                     | Drucktaste                        |
| home<br>F11    | fn + home<br>F11                                | Zum Anfang                        |
| end<br>F12     | fn + end<br>F12                                 | Ende                              |

Die Taste **Fn** kann auch mit bestimmten anderen Tasten auf der Tastatur verwendet werden, um andere sekundäre Funktionen auszuführen.

#### Tabelle 31. Liste der Tastenkombinationen

| Funktionstaste | Funktion                   |
|----------------|----------------------------|
| fn + B         | Anhalten/Unterbrechen      |
| fn + S         | Rollen-Taste umschalten    |
| fn + R         | Systemanforderung          |
| fn + ctrl      | Anwendungsmenü öffnen      |
| fn + esc       | Fn-Tastensperre umschalten |

# System-Setup

VORSICHT: Die Einstellungen in dem BIOS-Setup-Programm sollten nur von erfahrenen Computerbenutzern geändert werden. Bestimmte Änderungen können dazu führen, dass der Computer nicht mehr ordnungsgemäß arbeitet.

() ANMERKUNG: Vor der Verwendung des BIOS-Setup-Programms sollten Sie die Informationen des BIOS-Setup-Bildschirms notieren, um gegebenenfalls später darauf zurückgreifen zu können.

Verwenden Sie das BIOS-Setup-Programm für den folgenden Zweck:

- Abrufen von Informationen zur im Computer installierten Hardware, beispielsweise der RAM-Kapazität und der Größe des Festplattenlaufwerks
- Ändern von Informationen zur Systemkonfiguration
- Einstellen oder Ändern von benutzerdefinierten Optionen, wie Benutzerpasswort, installierte Festplattentypen und Aktivieren oder Deaktivieren von Basisgeräten.

#### Themen:

- BIOS-Übersicht
- Aufrufen des BIOS-Setup-Programms
- Navigationstasten
- Einmaliges Startmenü
- Startreihenfolge
- System-Setup-Optionen
- Aktualisieren des BIOS
- System- und Setup-Kennwort
- Löschen von BIOS- (System-Setup) und Systemkennwörtern

## **BIOS-Übersicht**

Das BIOS verwaltet den Datenfluss zwischen dem Betriebssystem des Computers und den verbundenen Geräten, wie z. B. Festplatte, Videoadapter, Tastatur, Maus und Drucker.

### Aufrufen des BIOS-Setup-Programms

Schalten Sie den Computer ein (oder starten Sie ihn neu) und drücken Sie umgehend die Taste F2.

### Navigationstasten

() ANMERKUNG: Bei den meisten Optionen im System-Setup werden Änderungen zunächst nur gespeichert und erst beim Neustart des Systems wirksam.

| Tasten                  | Navigation                                                                                      |
|-------------------------|-------------------------------------------------------------------------------------------------|
| Pfeil nach oben         | Zurück zum vorherigen Feld                                                                      |
| Pfeil nach unten        | Weiter zum nächsten Feld                                                                        |
| Eingabetaste            | Wählt einen Wert im ausgewählten Feld aus (falls vorhanden) oder folgt dem Link in diesem Feld. |
| <leertaste></leertaste> | Öffnet oder schließt gegebenenfalls eine Dropdown-Liste.                                        |
| Registerkarte           | Weiter zum nächsten Fokusbereich.                                                               |

#### Tasten Navigation

<Esc>

Wechselt zur vorherigen Seite, bis das Hauptfenster angezeigt wird. Durch Drücken der Esc-Taste im Hauptfenster wird eine Meldung angezeigt, die Sie auffordert, alle nicht gespeicherten Änderungen zu speichern. Anschließend wird das System neu gestartet.

### Einmaliges Startmenü

Wenn Sie das **einmalige Startmenü** aufrufen möchten, schalten Sie den Computer ein und drücken Sie dann umgehend die Taste F12.

Das einmalige Startmenü zeigt die Geräte an, die Sie starten können, einschließlich der Diagnoseoption. Die Optionen des Startmenüs lauten:

- Wechseldatenträger (soweit verfügbar)
- STXXXX-Laufwerk (falls vorhanden)

(i) ANMERKUNG: XXX gibt die Nummer des SATA-Laufwerks an.

- Optisches Laufwerk (soweit verfügbar)
- SATA-Festplattenlaufwerk (falls vorhanden)
- Diagnostics (Diagnose)

Der Startreihenfolgebildschirm zeigt auch die Optionen zum Zugriff auf den System-Setup-Bildschirm an.

### Startreihenfolge

Mit der Startreihenfolge können Sie die vom System-Setup festgelegte Reihenfolge der Startgeräte umgehen und direkt von einem bestimmten Gerät (z. B. optisches Laufwerk oder Festplatte) starten. Während des Einschalt-Selbsttests (POST, Power-on Self Test), wenn das Dell Logo angezeigt wird, können Sie:

- Das System-Setup mit der F2-Taste aufrufen
- Einmalig auf das Startmenü durch Drücken der F12-Taste zugreifen.

Das einmalige Startmenü zeigt die Geräte an, die Sie starten können, einschließlich der Diagnoseoption. Die Optionen des Startmenüs lauten:

- Windows Boot Manager
- UEFI HTTPs-Start
- UEFI RST Micron 2300 NVMe 512 GB 20502C1A4567
- ONBOARD NIC (IPV4)
- ONBOARD NIC (IPV6)

Der Startreihenfolgebildschirm zeigt auch die Optionen zum Zugriff auf den System-Setup-Bildschirm an.

### System-Setup-Optionen

() ANMERKUNG: Je nach Computer und installierten Geräten werden die Elemente in diesem Abschnitt möglicherweise gar nicht oder anders als aufgeführt angezeigt.

#### Tabelle 32. System-Setup-Optionen – Menü "Systeminformationen"

| Übersicht        |                                               |  |
|------------------|-----------------------------------------------|--|
| Precision 3560   |                                               |  |
| BIOS Version     | Zeigt die Versionsnummer des BIOS an.         |  |
| Service Tag      | Zeigt das Service-Tag des Computers an.       |  |
| Asset Tag        | Zeigt das Bestands-Tag des Computers an.      |  |
| Manufacture Date | Zeigt das Herstellungsdatum des Computers an. |  |

#### Tabelle 32. System-Setup-Optionen – Menü "Systeminformationen" (fortgesetzt)

| ÜŁ | Übersicht                     |                                                                                    |  |
|----|-------------------------------|------------------------------------------------------------------------------------|--|
|    | Ownership Date                | Zeigt das Ownership Date des Computers an.                                         |  |
|    | Express Service Code          | Zeigt den Express-Servicecode des Computers an.                                    |  |
|    | Ownership Tag                 | Zeigt das Ownership Tag des Computers an.                                          |  |
|    | Signed Firmware Update        | Zeigt an, ob die signierte Firmware-Aktualisierung auf dem Computer aktiviert ist. |  |
|    | Battery Information           |                                                                                    |  |
|    | Primary                       | Zeigt an, dass es sich um die primäre Batterie handelt.                            |  |
|    | Battery Level                 | Zeigt den Akkuladestand des Computers an.                                          |  |
|    | Battery State                 | Zeigt den Akkustatus des Computers an.                                             |  |
|    | Health                        | Zeigt den Funktionszustand des Akkus des Computers an.                             |  |
|    | AC Adapter                    | Zeigt an, ob der Netzadapter angeschlossen ist oder nicht.                         |  |
|    | Typ der Akkulaufzeit          | Anzeige des Typs der Akkulaufzeit auf dem Computer                                 |  |
|    | Processor Information         |                                                                                    |  |
|    | Prozessortyp                  | Zeigt den Prozessortyp an.                                                         |  |
|    | Maximum Clock Speed           | Zeigt die maximale Prozessortaktrate an.                                           |  |
|    | Minimum Clock Speed           | Zeigt die minimale Prozessortaktrate an.                                           |  |
|    | Current Clock Speed           | Zeigt die aktuelle Prozessortaktrate an.                                           |  |
|    | Core Count                    | Zeigt die Anzahl der Prozessorkerne an.                                            |  |
|    | Processor ID                  | Zeigt den ID-Code des Prozessors an.                                               |  |
|    | Processor L2 Cache            | Zeigt die Größe des Prozessor-L2-Caches an.                                        |  |
|    | Processor L3 Cache            | Zeigt die Größe des Prozessor-L3-Caches an.                                        |  |
|    | Microcode Version             | Zeigt die Mikrocode-Version an.                                                    |  |
|    | Intel Hyper-Threading Capable | Zeigt an, ob der Prozessor Hyper-Threading-fähig (HT) ist.                         |  |
|    | 64-Bit Technology             | Zeigt an, ob 64- Bit-Technologie verwendet wird.                                   |  |
|    | Memory Information            |                                                                                    |  |
|    | Memory Installed              | Zeigt den installierten Gesamtspeicher des Computers an.                           |  |
|    | Memory Available              | Zeigt den verfügbaren Gesamtspeicher des Computers an.                             |  |
|    | Memory Speed                  | Zeigt die Speichertaktrate an.                                                     |  |
|    | Memory Channel Mode           | Zeigt den Single-Channel- oder Dual-Channel-Modus an.                              |  |
|    | Memory Technology             | Zeigt die für den Speicher verwendete Technologie an.                              |  |
|    | DIMM_SLOT 1                   | Zeigt die DIMM-1-Speichergröße an.                                                 |  |
|    | DIMM_SLOT 2                   | Zeigt die DIMM-2-Speichergröße an.                                                 |  |
|    | Devices Information           |                                                                                    |  |
|    | Panel Type                    | Zeigt den Panel-Typ des Computers.                                                 |  |
|    | Video Controller              | Zeigt den Videocontroller-Typ des Computers.                                       |  |
|    | Video Memory                  | Zeigt die Angaben zum Videospeicher des Computers.                                 |  |
|    | Wi-Fi Device                  | Zeigt die Angaben zum Wireless-Gerät des Computers.                                |  |
|    | Native Resolution             | Zeigt die native Auflösung des Bildschirms an.                                     |  |
|    | Video BIOS Version            | Zeigt die Video-BIOS-Version des Computers.                                        |  |
|    | Audio Controller              | Zeigt die Angaben zum Audio-Controller des Computers.                              |  |
|    |                               |                                                                                    |  |

#### Tabelle 32. System-Setup-Optionen – Menü "Systeminformationen" (fortgesetzt)

| Übersicht                    |                                                                                              |  |
|------------------------------|----------------------------------------------------------------------------------------------|--|
| Bluetooth Device             | Zeigt die Angaben zum Bluetooth-Gerät des Computers.                                         |  |
| LOM MAC Address              | Zeigt die MAC-Adresse des LAN auf der Systemplatine (LOM; LAN on Motherboard) des Computers. |  |
| MAC-Adresse für Pass-Through | Zeigt die Passthrough-MAC-Adresse des Computers an.                                          |  |
| Cellular Device              | Zeigt die M.2-PCIe-SSD-Informationen des Computers an.                                       |  |
| dGPU Video Controller        | Zeigt die Angaben zur separaten Grafikkarte des Computers an.                                |  |

#### Tabelle 33. Optionen des System-Setup – Menü "Boot Configuration" (Startkonfiguration)

| Startkonfiguration            |                                                                                                    |
|-------------------------------|----------------------------------------------------------------------------------------------------|
| Startreihenfolge              |                                                                                                    |
| Startmodus                    | Zeigt den Startmodus an.                                                                             |
| Startreihenfolge              | Zeigt die Startsequenz.                                                                              |
| Secure Digital (SD) Card Boot | Aktivieren oder deaktivieren des schreibgeschützten Boots für die SD-Karte.                          |
|                               | Standardmäßig ist die Option Secure Digital (SD) Card Boot deaktiviert.                              |
| Sicherer Start                |                                                                                                    |
| Enable Secure Boot            | Zum Aktivieren oder Deaktivieren der Funktion Secure Boot.                                           |
|                               | Standardmäßig ist diese Funktion deaktiviert.                                                        |
| Secure Boot Mode              | Aktivieren oder deaktivieren Sie diese Option, um die Optionen für sicheren<br>Startmodus zu ändern. |
|                               | Standardmäßig ist der Deployed Mode aktiviert.                                                       |
| Expert Key Management         |                                                                                                    |
| Enable Custom Mode            | Aktivieren oder Deaktivieren des benutzerdefinierten Modus.                                          |
|                               | Standardmäßig ist die Option custom mode nicht aktiviert.                                            |
| Custom Mode Key Management    | Wählen Sie die benutzerdefinierten Werte für Expert Key Management.                                  |

#### Tabelle 34. System-Setup-Optionen – Menü "Integrated Devices"

| Date/Time                       | Zeigt das aktuelle Datum im Format MM/TT/JJJJ und die aktuelle Uhrzeit im Format<br>SS:MM:SS AM/PM an.                                                                   |
|---------------------------------|----------------------------------------------------------------------------------------------------|
| Kamera                          | Aktiviert oder deaktiviert die Kamera.                                                                                                    |
|                                 | Standardmäßig ist die Option Enable Camera aktiviert.                                                                                                    |
| Audio                           |                                                                                                    |
| Enable Audio (Audio aktivieren) | Aktivieren oder deaktivieren Sie den integrierten Audio-Controller.                                                                                                    |
|                                 | Standardmäßig sind alle Optionen aktiviert.                                                                                                    |
| USB/Thunderbolt Configuration   | <ul> <li>Aktivierung oder Deaktivierung des Bootens von USB-Massenspeichergeräten,<br/>die an externen USB-Ports angeschlossen sind.</li> </ul>                          |
|                                 | Standardmäßig ist die Option Enable External USB Ports aktiviert.                                                                                                    |
|                                 | <ul> <li>Aktivierung oder Deaktivierung des Bootens von USB-Massenspeichergeräten<br/>wie externen Festplatten, optischen Laufwerken, und einem USB-Laufwerk.</li> </ul> |
|                                 | Standardmäßig ist die Option Enable USB Boot Support aktiviert.                                                                                                    |

#### Tabelle 34. System-Setup-Optionen – Menü "Integrated Devices" (fortgesetzt)

| ntegrierte Geräte                                                                                                  |                                                                                                    |  |
|----------------------------------------------------------------------------------------------------|----------------------------------------------------------------------------------------------------|--|
| Enable Thunderbolt Technology Support                                                                              | Aktivieren oder Deaktivieren der zugehörigen Ports und Adapter.                                                                                                    |  |
| (Thunderbolt Technology Support aktivieren)                                                                        | Standardmäßig ist die Option Enable Thunderbolt Technology Support aktiviert.                                                                                                    |  |
| Enable Thunderbolt Boot Support<br>(Thunderbolt-Start-Unterstützung<br>aktivieren)                                 | Aktivieren oder Deaktivieren der Verwendung von Peripheriegeräten des<br>Thunderbolt-Adapters und an den Thunderbolt-Adapter angeschlossenen USB-<br>Geräten während des BIOS-Vorstarts.                                                                        |  |
|                                                                                                    | Standardmäßig ist die Option Enable Thunderbolt Boot Support deaktiviert.                                                                                                    |  |
| Enable Thunderbolt (and PCIe behind<br>TBT) Pre-boot Modules (Thunderbolt<br>(und PCIe hinter TBT)-Pre-Boot-Module | Aktivieren oder Deaktivieren der Fähigkeit der über einen Thunderbolt-Adapter<br>angeschlossenen PCIe-Geräte, den UEFI Option ROM der PCIe-Geräte (falls<br>vorhanden) während des Vorstarts auszuführen.                                                       |  |
| aktivieren)                                                                                                    | Standardmäßig ist die Option <b>Enable Thunderbolt (and PCIe behind TBT) pre-<br/>boot modules</b> deaktiviert.                                                                                                    |  |
| USB4 PCIe-Tunneling deaktivieren                                                                                   | Deaktivieren der Option "USB4 PCIe Tunneling".                                                                                                    |  |
|                                                                                                    | Standardmäßig ist diese Option deaktiviert.                                                                                                    |  |
| Video/Power only on Type-C Ports                                                                                   | Aktivieren oder Deaktivieren der Funktionalität des Typ-C-Anschlusses für Video oder nur für Strom.                                                                                                    |  |
|                                                                                                    | Standardmäßig ist die Option Video/Power only on Type-C Ports deaktiviert.                                                                                                    |  |
| Type-C Dock Override                                                                                               | Ermöglicht die Verwendung eines angeschlossenen Dell Typ-C Dock zur<br>Bereitstellung von Datenstreams bei deaktivierten externen USB-Anschlüssen. Wenn<br>die Option "Type-C Dock override" aktiviert ist, wird das Untermenü "Video/Audio/<br>Lan" aktiviert. |  |
|                                                                                                    | Standardmäßig ist die Option Type-C Dock Override aktiviert.                                                                                                    |  |
| Video                                                                                                    | Aktivieren oder Deaktivieren der Nutzung von Video auf externen Dell Dock-<br>Anschlüssen.                                                                                                    |  |
|                                                                                                    | Standardmäßig ist die Option <b>Video</b> deaktiviert.                                                                                                    |  |
| Audio                                                                                                    | Aktivieren oder Deaktivieren der Nutzung von Audio auf externen Dell Dock-<br>Anschlüssen.                                                                                                    |  |
|                                                                                                    | Standardmäßig ist die Option Audio aktiviert.                                                                                                    |  |
| Lan                                                                                                    | Aktivieren oder Deaktivieren der Nutzung von LAN auf externen Dell Dock-<br>Anschlüssen.                                                                                                    |  |
|                                                                                                    | Standardmäßig ist die Option <b>Lan</b> aktiviert.                                                                                                    |  |
| Miscellaneous Devices                                                                                              | Aktiviert oder deaktiviert das Fingerabdruck-Lesegerät.                                                                                                    |  |
|                                                                                                    | Standardmäßig ist die Option Enable Fingerprint Reader Device aktiviert.                                                                                                    |  |
| Unobtrusive Mode                                                                                                   |                                                                                                    |  |
| Enable Unobtrusive Mode (Unauffälligen<br>Modus aktivieren)                                                        | Aktiviert oder deaktiviert sämtliche Computerbeleuchtung und Sounds.                                                                                                    |  |
|                                                                                                    | Die Option Enable Unobtrusive Mode ist standardmäßig deaktiviert.                                                                                                    |  |

#### Tabelle 35. System-Setup-Optionen – Menü "Storage"

| Storage |                                                    |                                                                                                    |
|---------|----------------------------------------------------|----------------------------------------------------------------------------------------------------|
|         | SMART Reporting                                    |                                                                                                    |
|         | Enable SMART Reporting (SMART-Berichte aktivieren) | Aktivieren oder Deaktivieren von Selbstüberwachung, Analyse und Berichttechnologie (SMART) während des Computerstarts. |
|         |                                                    | Die Option Enable SMART Reporting ist standardmäßig deaktiviert.                                                       |
|         | Drive Information                                  |                                                                                                    |

#### Tabelle 35. System-Setup-Optionen – Menü "Storage" (fortgesetzt)

| Storage       |                                         |                                                                                   |
|---------------|-----------------------------------------|-----------------------------------------------------------------------------------|
| SAT           | A-1                                     |                                                                                   |
| Тур           |                                         | Zeigt die SATA-1-Typinformationen des Computers an.                               |
| Devid         | ce (Gerät)                              | Zeigt die SATA-1-Geräteinformationen des Computers.                               |
| M.2           | PCIe SSD-1                              |                                                                                   |
| Тур           |                                         | Zeigt die M.2-PCIe-SSD-1-Typinformationen des Computers an.                       |
| Devid         | ce (Gerät)                              | Zeigt die M.2-PCle-SSD-1-Geräteinformationen des Computers an.                    |
| M.2           | PCIe SSD-2                              |                                                                                   |
| Тур           |                                         | Zeigt die M.2-PCle-SSD-2-Typinformationen des Computers an.                       |
| Devid         | ce (Gerät)                              | Zeigt die M.2-PCle-SSD-2-Geräteinformationen des Computers an.                    |
| Enat<br>aktiv | ble MediaCard (Speicherkarte<br>vieren) |                                                                                   |
| SD-K          | Karte (Secure Digital)                  | SD-Karte aktivieren oder deaktivieren.                                            |
|               |                                         | Standardmäßig ist die Option Secure Digital (SD) Card aktiviert.                  |
| Secu          | re Digital (SD) Card Read-Only Mode     | Aktiviert oder deaktiviert den schreibgeschützten Modus für die SD-Karte.         |
|               |                                         | Standardmäßig ist die Option Secure Digital (SD) Card Read-Only Mode deaktiviert. |

#### Tabelle 36. System-Setup-Optionen – Menü "Display"

| Display                     |                                                                                                    |
|-----------------------------|----------------------------------------------------------------------------------------------------|
| Bildschirmhelligkeit        |                                                                                                    |
| Brightness on battery power | Legt bei Aktivierung die Bildschirmhelligkeit fest, wenn der Computer im<br>Batteriebetrieb läuft.  |
| Brightness on AC power      | Legt bei Aktivierung die Bildschirmhelligkeit fest, wenn der Computer mit Netzstrom betrieben wird. |
| Touchscreen                 | Das Aktivieren dieser Option aktiviert die Touchscreen-Funktion auf dem<br>Betriebssystem           |
| Full Screen Logo            | Aktiviert oder deaktiviert das Vollbildschirmlogo.                                                  |
|                             | Standardmäßig ist diese Funktion deaktiviert.                                                       |

#### Tabelle 37. System-Setup-Optionen – Menü "Connection"

| r.                                |
|-----------------------------------|
| with PXE aktiviert.               |
| aktivieren.                       |
| le UEFI Network Stack und Enabled |
|                                   |
| WAN-/GPS-Gerät.                   |
| t.                                |
| -WAN (WWAN)-Karte fest.           |
| lode PCIe aktiviert.              |
|                                   |

#### Tabelle 37. System-Setup-Optionen – Menü "Connection" (fortgesetzt)

| Verbindung                                  |                                                                                                    |
|---------------------------------------------|----------------------------------------------------------------------------------------------------|
| WLAN                                        | Aktiviert oder deaktiviert das interne WLAN-Gerät.                                                                                                    |
|                                             | Standardmäßig ist die Funktion aktiviert.                                                                                                    |
| Bluetooth                                   | Aktiviert oder deaktiviert das interne Bluetooth-Gerät.                                                                                                    |
|                                             | Standardmäßig ist die Funktion aktiviert.                                                                                                    |
| Contactless smartcard/NFC                   | Aktiviert oder deaktiviert das interne kontaktlose SmartCard-/NFC-Gerät.                                                                                                    |
|                                             | Standardmäßig ist die Funktion aktiviert.                                                                                                    |
| Enable UEFI Network Stack                   | Aktiviert oder deaktiviert den UEFI Network Stack und steuert den integrierten LAN-<br>Controller.                                                                                      |
|                                             | Standardmäßig ist die Option Enable UEFI Network Stack und aktiviert.                                                                                                    |
| Wireless Radio Control                      |                                                                                                    |
| Control WLAN radio (WLAN-Signal steuern)    | Erkennt die Verbindung des Computers mit einem kabelgebundenen Netzwerk,<br>woraufhin die ausgewählte Funkverbindung (WLAN) deaktiviert wird.                                           |
|                                             | Standardmäßig ist diese Option deaktiviert.                                                                                                    |
| Control WWAN radio (WWAN-Signal<br>steuern) | Erkennt die Verbindung des Computers mit einem kabelgebundenen Netzwerk,<br>woraufhin die ausgewählte Funkverbindung (WWAN) deaktiviert wird.                                           |
|                                             | Standardmäßig ist diese Option deaktiviert.                                                                                                    |
| HTTPs Boot Feature                          |                                                                                                    |
| HTTPs Boot                                  | Aktivieren oder Deaktivieren der Funktion "HTTPs Boot" (HTTPS-Start).                                                                                                    |
|                                             | Standardmäßig ist die Option HTTPs Boot aktiviert.                                                                                                    |
| HTTPs Boot Mode                             | Im automatischen Modus wird beim HTTPS-Start die Start-URL aus DHCP<br>extrahiert. Im manuellen Modus liest der HTTPS-Start die Start-URL aus den vom<br>Nutzer bereitgestellten Daten. |
|                                             | Standardmäßig ist die Option Auto Mode aktiviert.                                                                                                    |

#### Tabelle 38. System-Setup-Optionen – Menü "Power"

| Strom                                                                      |                                                                                                    |
|----------------------------------------------------------------------------|----------------------------------------------------------------------------------------------------|
| Akkukonfiguration                                                          | Ermöglicht den Batteriebetrieb des Computers während hoher<br>Netzstromverbrauchszeiten. Verwenden Sie die Tabelle <b>Custom Charge Start</b><br>und <b>Custom Charge Stop</b> , um die Nutzung von Netzstrom zwischen bestimmten<br>Tageszeiten zu verhindern. |
|                                                                            | Standardmäßig ist die Option Adaptive aktiviert.                                                                                                    |
| Erweiterte Konfiguration                                                   |                                                                                                    |
| Enable Advanced Battery Charge                                             | Aktiviert oder deaktiviert die erweiterte Akkuladekonfiguration.                                                                                                    |
| Configuration                                                              | Standardmäßig ist die Option <b>Enable Advanced Battery Charge Configuration</b> deaktiviert.                                                                                                    |
| Peak Shift                                                                 | Ermöglicht den Batteriebetrieb des Computers während hoher<br>Netzstromverbrauchszeiten.                                                                                                    |
|                                                                            | Standardmäßig ist die Option Enable Peak Shift aktiviert.                                                                                                    |
| Enable Peak Shift (Verschiebung zu<br>Spitzenauslastungszeiten aktivieren) |                                                                                                    |
| USB PowerShare                                                             |                                                                                                    |
| Enable USB PowerShare (USB-PowerShare                                      | Aktiviert bzw. deaktiviert die USB-PowerShare-Funktion.                                                                                                    |
| aktivieren)                                                                | Standardmäßig ist die Option Enable USB PowerShare deaktiviert.                                                                                                    |
|                                                                            |                                                                                                    |

#### Tabelle 38. System-Setup-Optionen – Menü "Power" (fortgesetzt)

| Strom                         |                                                                                                    |  |
|-------------------------------|----------------------------------------------------------------------------------------------------|--|
| Temperaturverwaltung          | Ermöglicht dem Kühlungslüfter- und Prozessor-Wärmemanagement die Anpassung der Computerleistung, des Geräuschpegels und der Temperatur. |  |
|                               | Standardmäßig ist die Option <b>Optimized</b> aktiviert.                                                                                |  |
| USB Wake Support              |                                                                                                    |  |
| Wake on Dell USB-C Dock       | Wenn aktiviert, wird bei Anschluss einer Dell USB-C-Dockingstation der Computer aus dem Stand-by-Modus heraus aktiviert.                |  |
|                               | Standardmäßig ist die Option Wake on Dell USB-C Dock aktiviert.                                                                         |  |
| Block Sleep                   | Ermöglicht das Blockieren des Energiesparmodus (S3) im Betriebssystem.                                                                  |  |
|                               | Standardmäßig ist die Option Block Sleep deaktiviert.                                                                                   |  |
| Lid Switch                    | Aktiviert oder deaktiviert den Abdeckungsschalter.                                                                                      |  |
|                               | Standardmäßig ist die Option Lid Switch aktiviert.                                                                                      |  |
| Intel Speed Shift-Technologie | Aktiviert oder deaktiviert die Unterstützung für die Intel Speed Shift-Technologie.                                                     |  |
|                               | Die Option Intel Speed Shift Technology ist standardmäßig aktiviert.                                                                    |  |

#### Tabelle 39. System-Setup-Optionen – Menü "Sicherheit"

| Sicherheit                                        |                                                                                                    |
|---------------------------------------------------|----------------------------------------------------------------------------------------------------|
| TPM 2.0 Security                                  |                                                                                                    |
| TPM 2.0 Security On                               | Aktivieren oder deaktivieren der TPM 2.0 Security-Optionen.                                                                                                 |
|                                                   | Standardmäßig ist die Option TPM 2.0 Security On aktiviert.                                                                                                 |
| Attestation Enable (Bestätigen aktivieren)        | Ermöglicht die Steuerung, ob die TPM-Bestätigungshierarchie (Trusted Platform<br>Module) für das Betriebssystem verfügbar ist.                              |
|                                                   | Standardmäßig ist die Option Attestation Enable aktiviert.                                                                                                  |
| Key Storage Enable (Schlüsselspeicher aktivieren) | Ermöglicht die Steuerung, ob das TPM (Trusted Platform Module) für das<br>Betriebssystem verfügbar ist.                                                     |
|                                                   | Standardmäßig ist die Option Key Storage Enable aktiviert.                                                                                                  |
| SHA-256                                           | Das BIOS und das TPM verwenden den Hash-Algorithmus SHA-256, um Messungen während des BIOS-Starts in die TPM-PCRs zu erweitern.                             |
|                                                   | Standardmäßig ist die Option SHA-256 aktiviert.                                                                                                    |
| Clear                                             | Ermöglicht das Löschen der TPM-Besitzerinformationen und setzt das TPM auf den Standardzustand zurück.                                                      |
|                                                   | Standardmäßig ist die Option <b>Clear</b> deaktiviert.                                                                                                    |
| PPI ByPass for Clear Commands (PPI-               | Steuert das TPM Physical Presence Interface (PPI).                                                                                                    |
| Kennwortumgehung für Lösch-Befehl)                | Standardmäßig ist die Option PPI ByPass for clear Commands deaktiviert.                                                                                     |
| Intel Total Memory Encryption                     |                                                                                                    |
| Total Memory Encryption                           | Aktiviert oder deaktiviert den Schutz des Speichers vor physischen Angriffen,<br>einschließlich Freeze Spray, Probing DDR zum Lesen der Zyklen und anderer. |
|                                                   | Die Option Total Memory Encryption ist standardmäßig deaktiviert.                                                                                           |
| Chassis intrusion                                 | Steuert die Gehäusealarm-Funktion.                                                                                                    |
|                                                   | Standardmäßig ist die Option <b>On-Silent</b> aktiviert.                                                                                                    |
| SMM Security Mitigation                           | Aktiviert oder deaktiviert die SMM-Sicherheitsmaßnahmen.                                                                                                    |
|                                                   | Standardmäßig ist diese Funktion aktiviert.                                                                                                    |

#### Tabelle 39. System-Setup-Optionen – Menü "Sicherheit" (fortgesetzt)

| Sicherheit              |                                                                                                    |
|-------------------------|----------------------------------------------------------------------------------------------------|
| Data Wipe on Next Boot  |                                                                                                    |
| Start Data Wipe         | Aktiviert oder deaktiviert die Datenlöschung beim nächsten Startvorgang.                                                                                                    |
|                         | Standardmäßig ist diese Funktion aktiviert.                                                                                                    |
| Absolute                | Aktiviert oder deaktiviert bzw. deaktiviert dauerhaft die BIOS-Modulschnittstelle des optionalen Services "Absolute Persistence Module" von Absolute Software.              |
|                         | Standardmäßig ist diese Funktion aktiviert.                                                                                                    |
| UEFI Boot Path Security | Steuert, ob Nutzer beim Starten von einem UEFI-Startgerät aus dem F12-<br>Systemstartmenü aufgefordert werden, das Administratorkennwort einzugeben (falls<br>eingestellt). |
|                         | Standardmäßig ist die Option Always Except Internal HDD aktiviert.                                                                                                    |

#### Tabelle 40. System-Setup-Optionen – Menü "Passwords"

| nnwörter                                                                  |                                                                                                    |
|---------------------------------------------------------------------------|----------------------------------------------------------------------------------------------------|
| Admin Password                                                            | Festlegen, Ändern oder Löschen des Administratorkennworts.                                                                                                    |
| System Password                                                           | Einrichten, Ändern oder Löschen des Computerkennworts.                                                                                                    |
| NVMe SSD0                                                                 | Festlegen, Ändern oder Löschen des NVMe-SSD0-Kennworts für das<br>Festplattenlaufwerk.                                                                                                    |
| Password Configuration                                                    |                                                                                                    |
| Großbuchstaben: A-Z                                                       | Das Kennwort muss mindestens einen Großbuchstaben enthalten.                                                                                                    |
|                                                                           | Standardmäßig ist diese Option deaktiviert.                                                                                                    |
| Kleinbuchstaben                                                           | Das Kennwort muss mindestens einen Kleinbuchstaben enthalten.                                                                                                    |
|                                                                           | Standardmäßig ist diese Option deaktiviert.                                                                                                    |
| Ziffer                                                                    | Das Kennwort muss mindestens eine Ziffer enthalten.                                                                                                    |
|                                                                           | Standardmäßig ist diese Option deaktiviert.                                                                                                    |
| Sonderzeichen                                                             | Das Kennwort muss mindestens ein Sonderzeichen enthalten.                                                                                                    |
|                                                                           | Standardmäßig ist diese Option deaktiviert.                                                                                                    |
| Mindestanzahl an Zeichen                                                  | Legt die Mindestanzahl an Zeichen fest, die für Kennwörter zulässig ist.                                                                                                    |
| Password Bypass                                                           | Wenn diese Option aktiviert ist, wird der Nutzer beim Hochfahren aus dem<br>ausgeschalteten Zustand immer zur Eingabe des Computerkennworts und des<br>Kennworts für die interne Festplatte aufgefordert. |
|                                                                           | Standardmäßig ist die Option <b>Disabled</b> aktiviert.                                                                                                    |
| Password Changes                                                          |                                                                                                    |
| Enable Non-Admin Password Changes                                         | Aktiviert oder deaktiviert, ob Nutzer das Computer- und das Festplattenkennwort<br>ändern können, ohne ein Administratorkennwort eingeben zu müssen.                                                      |
|                                                                           | Standardmäßig ist diese Funktion aktiviert.                                                                                                    |
| Admin Setup Lockout                                                       |                                                                                                    |
| Enable Admin Setup Lockout (Sperre für<br>Administrator-Setup aktivieren) | Bietet Administratoren die Kontrolle darüber, wie ihre Nutzer auf das BIOS-Setup zugreifen können.                                                                                                    |
|                                                                           | Standardmäßig ist diese Option deaktiviert.                                                                                                    |
| Master Password Lockout                                                   |                                                                                                    |
| Enable Master Password Lockout (Sperrung des Masterkennworts aktivieren)  | Beim Aktivieren dieser Option wird die Masterkennwort-Unterstützung deaktiviert.                                                                                                    |

#### Tabelle 40. System-Setup-Optionen – Menü "Passwords" (fortgesetzt)

| Kennwörter                         |                                                                                                    |
|------------------------------------|----------------------------------------------------------------------------------------------------|
|                                    | Standardmäßig ist diese Option deaktiviert.                                                                                                    |
| Allow Non-Admin PSID Revert        |                                                                                                    |
| Enable Allow Non-Admin PSID Revert | Steuert den Zugriff auf die Physical Security ID (PSID) Revert-Funktion von NVMe-<br>Festplatten über die Dell Security Manager-Eingabeaufforderung. |
|                                    | Standardmäßig ist diese Option deaktiviert.                                                                                                    |

#### Tabelle 41. System-Setup-Optionen – Menü "Update, Recovery"

| UEFI Capsule Firmware Updates   | Zum Aktivieren oder Deaktivieren der BIOS-Aktualisierungen über UEFI Capsule-<br>Aktualisierungspakete.                                                                                                    |
|---------------------------------|----------------------------------------------------------------------------------------------------|
|                                 | Standardmäßig ist diese Funktion aktiviert.                                                                                                    |
| BIOS Recovery from Hard Drive   | Ermöglicht es dem Nutzer, bei bestimmten BIOS-Problemen von einer<br>Wiederherstellungsdatei auf der primären Festplatte des Nutzers oder einem<br>externen USB-Stick wiederherzustellen.                                                                                                    |
|                                 | Standardmäßig ist diese Funktion aktiviert.                                                                                                    |
| BIOS Downgrade                  |                                                                                                    |
| BIOS-Downgrade zulassen         | Aktiviert oder deaktiviert, dass das Flashen der Computerfirmware auf die vorherige<br>Revision blockiert ist.                                                                                                    |
|                                 | Standardmäßig ist diese Funktion aktiviert.                                                                                                    |
| SupportAssist OS Recovery       | Aktiviert oder deaktiviert den Startablauf für das SupportAssist OS Recovery Tool im<br>Fall von bestimmten Computerfehlern.                                                                                                    |
|                                 | Standardmäßig ist diese Funktion aktiviert.                                                                                                    |
| BISOConnect                     | Aktiviert oder deaktiviert die Wiederherstellung des Cloud-Service-Betriebssystems,<br>wenn das Hauptbetriebssystem nicht innerhalb der Anzahl von Ausfällen bootet, die<br>gleich oder größer als die Setup-Option "Auto OS Recovery Threshold" ist, und das<br>lokale Service-Betriebssystem nicht bootet oder nicht installiert ist. |
|                                 | Standardmäßig ist diese Funktion aktiviert.                                                                                                    |
| Dell Auto OS Recovery Threshold | Steuert den automatischen Startablauf der Konsole für SupportAssist-<br>Systemproblemlösung und des Dell Betriebssystemwiederherstellungstools.                                                                                                    |
|                                 | Standardmäßig ist der Schwellenwert auf 2 gesetzt.                                                                                                    |

#### Tabelle 42. System-Setup-Optionen – Menü "System Management"

| Systemverwaltung                                   |                                                                                                    |
|----------------------------------------------------|----------------------------------------------------------------------------------------------------|
| Service Tag                                        | Zeigt die Service-Tag-Nummer des Computers an.                                                                                                |
| Asset Tag                                          | Erstellt einer Systemkennnummer.                                                                                                    |
| AC Behavior                                        |                                                                                                    |
| Wake on AC (Einschalten bei<br>Netzstromanbindung) | Aktiviert oder deaktiviert die Option "Wake on AC".                                                                                           |
|                                                    | Standardmäßig ist diese Option deaktiviert.                                                                                                   |
| Wake on LAN                                        |                                                                                                    |
| Wake on LAN                                        | Aktiviert oder deaktiviert, ob der Computer über spezielle LAN-Signale hochgefahren wird, wenn er ein Reaktivierungssignal vom WLAN empfängt. |
|                                                    | Standardmäßig ist die Option Disabled (Deaktiviert) ausgewählt.                                                                               |

#### Tabelle 42. System-Setup-Optionen – Menü "System Management" (fortgesetzt)

| Systemverwaltung     |                                                                                                    |
|----------------------|----------------------------------------------------------------------------------------------------|
| Auto On Time         | Aktivierung des automatischen Startens des Computers jeden Tag oder zu<br>einem vorgegebenen Datum und einer vorgegebenen Zeit. Diese Option kann<br>nur konfiguriert werden, wenn der Modus "Auto on Time" auf "Everyday", auf<br>"Weekdays" oder auf "Selected Day" gesetzt ist. |
|                      | Standardmäßig ist diese Option deaktiviert.                                                                                                    |
| Intel AMT Capability | Aktivieren der Intel Active Management Technology                                                                                                    |
| MEBx Hotkey          | Ermöglicht dem Benutzer die Verwendung der "STRG+P"-Tastenkombination für den<br>Zugriff auf MEBx                                                                                                    |
| USB Provision        | Wenn diese Option aktiviert ist, kann Intel AMT unter Verwendung der lokalen<br>Bereitstellungsdatei über ein USB-Storage-Gerät bereitgestellt werden                                                                                                    |

#### Tabelle 43. System-Setup-Optionen – Menü "Keyboard"

| Tastatur                              |                                                                                                    |
|---------------------------------------|----------------------------------------------------------------------------------------------------|
| Numlock Enable                        | Aktiviert oder deaktiviert die Numlock-Funktion beim Starten des Computers.                                               |
|                                       | Standardmäßig ist diese Funktion aktiviert.                                                                               |
| Fn Lock Options                       | Standardmäßig ist die Option "Fn Lock" (Fn-Sperre) aktiviert.                                                             |
| Keyboard Illumination                 | Ermöglicht die Änderung der Einstellungen für die Tastaturbeleuchtung.                                                    |
|                                       | Standardmäßig ist die Option Bright aktiviert.                                                                            |
| Keyboard Backlight Timeout on AC      | Legt den Timeoutwert für die Tastaturhintergrundbeleuchtung fest, wenn ein Netzadapter an den Computer angeschlossen ist. |
|                                       | Standardmäßig ist die Option 10 seconds aktiviert.                                                                        |
| Keyboard Backlight Timeout on Battery | Legt den Timeoutwert für die Tastaturhintergrundbeleuchtung fest, wenn sich der<br>Computer im Batteriebetrieb befindet.  |
|                                       | Standardmäßig ist die Option 10 seconds aktiviert.                                                                        |
| Device Configuration Hotkey Access    | Verwaltet, ob Sie während des Computerstarts über Hotkeys auf die Device-<br>Konfiguration-Bildschirme zugreifen können.  |
|                                       | Standardmäßig ist diese Funktion aktiviert.                                                                               |

#### Tabelle 44. System-Setup-Optionen – Menü "Verhalten vor dem Starten"

| Aktiviert oder deaktiviert Warnmeldungen während des Startvorgangs, wenn Adapter mit geringerer Stromkapazität erkannt werden.         |
|----------------------------------------------------------------------------------------------------|
| Standardmäßig ist diese Funktion aktiviert.                                                                                            |
| Dient zum Aktivieren oder Deaktivieren der Aktion, die durchgeführt werden soll,<br>wenn eine Warnung oder ein Fehler aufgetreten ist. |
| Standardmäßig ist die Option Prompt on Warnings and Errors aktiviert.                                                                  |
| Aktivieren, um die Geschwindigkeit des Startprozesses einzustellen.                                                                    |
| Standardmäßig ist die Option Minimal aktiviert.                                                                                        |
| BIOS POST-Zeit einstellen.                                                                                                    |
| Standardmäßig ist die Option <b>0 Sekunden</b> aktiviert.                                                                              |
| Ersetzt die MAC-Adresse der externen NIC durch die ausgewählte MAC-Adresse des Computers.                                              |
|                                                                                                    |

#### Tabelle 44. System-Setup-Optionen – Menü "Verhalten vor dem Starten" (fortgesetzt)

#### Verhalten vor dem Starten

Standardmäßig ist die Option System Unique MAC Address aktiviert.

#### Tabelle 45. System-Setup-Optionen – Menü "Leistung"

| Leistung                                |                                                                                                    |
|-----------------------------------------|----------------------------------------------------------------------------------------------------|
| Multi Core Support                      |                                                                                                    |
| Active Cores                            | Ermöglicht die Änderung der Anzahl der CPU-Kerne, die dem Betriebssystem zur<br>Verfügung stehen.                                                                               |
|                                         | Standardmäßig ist die Option All Cores aktiviert.                                                                                                    |
| Intel SpeedStep                         |                                                                                                    |
| Enable Intel SpeedStep Technology       | Ermöglicht dem Computer, die Prozessorspannung und die Core-Frequenz<br>dynamisch anzupassen, um den durchschnittlichen Stromverbrauch und die<br>Wärmeerzeugung zu reduzieren. |
|                                         | Standardmäßig ist diese Funktion aktiviert.                                                                                                    |
| C-States Control                        |                                                                                                    |
| Enable C-State Control                  | Aktivieren oder Deaktivieren der zusätzlichen Prozessor-Ruhezustände.                                                                                                    |
|                                         | Standardmäßig ist diese Funktion aktiviert.                                                                                                    |
| Intel Turbo Boost Technology            |                                                                                                    |
| Enable Intel Turbo Boost Technology     | Aktivieren oder Deaktivieren des Intel TurboBoost-Modus des Prozessors.                                                                                                    |
|                                         | Standardmäßig ist diese Funktion aktiviert.                                                                                                    |
| Intel Hyper-Threading Technology        |                                                                                                    |
| Enable Intel Hyper-Threading Technology | Aktivieren oder Deaktivieren von Hyper-Threading im Prozessor.                                                                                                    |
|                                         | Standardmäßig ist diese Funktion aktiviert.                                                                                                    |
| Dynamic Tuning:Machine Learning         |                                                                                                    |
| Enable Dynamic Tuning:Machine Learning  | Aktiviert die Funktion des Betriebssystems, das dynamische Energie-Tuning auf Basis<br>erkannter Workloads zu verbessern.                                                       |
|                                         | Standardmäßig ist diese Option deaktiviert.                                                                                                    |

#### Tabelle 46. System-Setup-Optionen – Menü "Systemprotokolle"

| Systemprotokolle                 |                                                     |
|----------------------------------|-----------------------------------------------------|
| BIOS Event Log                   |                                                     |
| Clear Bios Event Log             | Anzeige von BIOS-Ereignissen.                       |
|                                  | Standardmäßig ist die Option <b>Keep</b> aktiviert. |
| Thermal Event Log                |                                                     |
| Clear Thermal Event Log          | Anzeige von thermischen Ereignissen.                |
|                                  | Standardmäßig ist die Option <b>Keep</b> aktiviert. |
| Power Event Log                  |                                                     |
| Strom-Ereignisprotokolle löschen | Anzeige von Stromversorgungsereignissen.            |
|                                  | Standardmäßig ist die Option <b>Keep</b> aktiviert. |
| Lizenzinformationen              | Zeigt die Lizenzinformationen des Computers an.     |

## **Aktualisieren des BIOS**

### Aktualisieren des BIOS unter Windows

- VORSICHT: Wenn BitLocker vor der Aktualisierung des BIOS nicht ausgesetzt wird, wird beim nächsten Neustart des Systems der BitLocker-Schlüssel nicht erkannt. Sie werden dann aufgefordert, den Wiederherstellungsschlüssel einzugeben, um fortfahren zu können, und das System fordert Sie bei jedem Neustart erneut dazu auf. Wenn der Wiederherstellungsschlüssel nicht bekannt ist, kann dies zu Datenverlust oder einer unnötigen Neuinstallation des Betriebssystems führen. Weitere Informationen zu diesem Thema finden Sie im folgenden Wissensdatenbank-Artikel: https://www.dell.com/support/article/sln153694
- 1. Rufen Sie die Website www.dell.com/support auf.
- 2. Klicken Sie auf **Produktsupport**. Klicken Sie auf **Support durchsuchen**, geben Sie die Service-Tag-Nummer Ihres Computers ein und klicken Sie auf **Suchen**.
  - ANMERKUNG: Wenn Sie kein Service-Tag-Nummer haben, verwenden Sie die SupportAssist-Funktion, um Ihren Computer automatisch zu identifizieren. Sie können auch die Produkt-ID verwenden oder manuell nach Ihrem Computermodell suchen.
- 3. Klicken Sie auf Treiber & Downloads. Erweitern Sie Treiber suchen.
- 4. Wählen Sie das Betriebssystem aus, das auf Ihrem Computer installiert ist.
- 5. Wählen Sie in der Dropdown-Liste Kategorie die Option BIOS aus.
- 6. Wählen Sie die neueste BIOS-Version aus und klicken Sie auf Herunterladen, um das BIOS für Ihren Computer herunterzuladen.
- 7. Sobald der Download abgeschlossen ist, wechseln Sie zu dem Ordner, in dem Sie die Datei für die BIOS-Aktualisierung gespeichert haben.
- 8. Doppelklicken Sie auf das Dateisymbol der BIOS-Aktualisierungsdatei und befolgen Sie die Anweisungen auf dem Bildschirm. Weitere Informationen finden Sie im Knowledge-Base-Artikel 000124211 unter www.dell.com/support.

### Aktualisieren des BIOS in Linux und Ubuntu

Informationen zum Aktualisieren des System-BIOS auf einem Computer, auf dem Linux oder Ubuntu installiert ist, finden Sie im Wissensdatenbank-Artikel 000131486 unter www.dell.com/support.

# Aktualisieren des BIOS unter Verwendung des USB-Laufwerks in Windows

VORSICHT: Wenn BitLocker vor der Aktualisierung des BIOS nicht ausgesetzt wird, wird beim nächsten Neustart des Systems der BitLocker-Schlüssel nicht erkannt. Sie werden dann aufgefordert, den Wiederherstellungsschlüssel einzugeben, um fortfahren zu können, und das System fordert Sie bei jedem Neustart erneut dazu auf. Wenn der Wiederherstellungsschlüssel nicht bekannt ist, kann dies zu Datenverlust oder einer unnötigen Neuinstallation des Betriebssystems führen. Weitere Informationen zu diesem Thema finden Sie im folgenden Wissensdatenbank-Artikel: https://www.dell.com/support/article/sln153694

- 1. Befolgen Sie das Verfahren von Schritt 1 bis Schritt 6 unter Aktualisieren des BIOS in Windows zum Herunterladen der aktuellen BIOS-Setup-Programmdatei.
- 2. Erstellen Sie ein startfähiges USB-Laufwerk. Weitere Informationen finden Sie im Wissensdatenbank-Artikel 000145519 unter www.dell.com/support.
- 3. Kopieren Sie die BIOS-Setup-Programmdatei auf das startfähige USB-Laufwerk.
- 4. Schließen Sie das startfähige USB-Laufwerk an den Computer an, auf dem Sie die BIOS-Aktualisierung durchführen möchten.
- 5. Starten Sie den Computer neu und drücken Sie F12.
- 6. Starten Sie das USB-Laufwerk über das Einmaliges Boot-Menü.
- Geben Sie den Namen der BIOS-Setup-Programmdatei ein und drücken Sie Eingabe.
   Die BIOS Update Utility (Dienstprogramm zur BIOS-Aktualisierung) wird angezeigt.
- 8. Befolgen Sie die Anweisungen auf dem Bildschirm, um die BIOS-Aktualisierung abzuschließen.

### Aktualisieren des BIOS über das einmalige F12-Startmenü

Aktualisieren Sie das BIOS Ihres Computers unter Verwendung einer BIOS-Aktualisierungsdatei (.exe), die auf einen FAT32-USB-Stick kopiert wurde, und Starten Sie das einmalige F12-Startmenü.

VORSICHT: Wenn BitLocker vor der Aktualisierung des BIOS nicht ausgesetzt wird, wird beim nächsten Neustart des Systems der BitLocker-Schlüssel nicht erkannt. Sie werden dann aufgefordert, den Wiederherstellungsschlüssel einzugeben, um fortfahren zu können, und das System fordert Sie bei jedem Neustart erneut dazu auf. Wenn der Wiederherstellungsschlüssel nicht bekannt ist, kann dies zu Datenverlust oder einer unnötigen Neuinstallation des Betriebssystems führen. Weitere Informationen zu diesem Thema finden Sie im folgenden Wissensdatenbank-Artikel: https://www.dell.com/support/article/sln153694

#### **BIOS-Aktualisierung**

Sie können die BIOS-Aktualisierungsdatei in Windows über einen bootfähigen USB-Stick ausführen oder Sie können das BIOS über das einmalige F12-Startmenü auf dem System aktualisieren.

Die meisten Computer von Dell, die nach 2012 hergestellt wurden, verfügen über diese Funktion, und Sie können es überprüfen, indem Sie das einmalige F12-Startmenü auf Ihrem Computer ausführen, um festzustellen, ob "BIOS-Flash-Aktualisierung" als Startoption für Ihren Computer aufgeführt wird. Wenn die Option aufgeführt ist, unterstützt das BIOS diese BIOS-Aktualisierungsoption.

() ANMERKUNG: Nur Computer mit der Option "BIOS-Flash-Aktualisierung" im einmaligen F12-Startmenü können diese Funktion verwenden.

#### Aktualisieren über das einmalige Startmenü

Um Ihr BIOS über das einmalige F12-Startmenü zu aktualisieren, brauchen Sie Folgendes:

- einen USB-Stick, der für das FAT32-Dateisystem formatiert ist (der Stick muss nicht bootfähig sein)
- die ausführbare BIOS-Datei, die Sie von der Dell Support-Website heruntergeladen und in das Stammverzeichnis des USB-Sticks kopiert haben
- einen Netzadapter, der mit dem Computer verbunden ist
- eine funktionsfähige Computerbatterie zum Aktualisieren des BIOS

Führen Sie folgende Schritte aus, um den BIOS-Aktualisierungsvorgang über das F12-Menü auszuführen:

### VORSICHT: Schalten Sie den Computer während des BIOS-Aktualisierungsvorgangs nicht aus. Der Computer startet möglicherweise nicht, wenn Sie den Computer ausschalten.

- 1. Stecken Sie im ausgeschalteten Zustand den USB-Stick, auf den Sie die Aktualisierung kopiert haben, in einen USB-Anschluss des Computers.
- Schalten Sie den Computer ein und drücken Sie die F12-Taste, um auf das einmalige Startmenü zuzugreifen. Wählen Sie "BIOS-Aktualisierung" mithilfe der Maus oder der Pfeiltasten aus und drücken Sie anschließend die Eingabetaste. Das Menü "BIOS aktualisieren" wird angezeigt.
- 3. Klicken Sie auf Flash from file.
- 4. Wählen Sie ein externes USB-Gerät aus.
- 5. Wählen Sie die Datei aus, doppelklicken Sie auf die Ziel-Aktualisierungsdatei und klicken Sie anschließend auf Senden.
- 6. Klicken Sie auf **BIOS aktualisieren**. Der Computer wird neu gestartet, um das BIOS zu aktualisieren.
- 7. Nach Abschluss der BIOS-Aktualisierung wird der Computer neu gestartet.

### System- und Setup-Kennwort

#### Tabelle 47. System- und Setup-Kennwort

| Kennworttyp                      | Beschreibung                                                                                                    |
|----------------------------------|----------------------------------------------------------------------------------------------------|
| System password (Systemkennwort) | Dies ist das Kennwort, das Sie zur Anmeldung beim System<br>eingeben müssen.                                                  |
| Setup password (Setup-Kennwort)  | Dies ist das Kennwort, das Sie für den Zugriff auf und Änderungen<br>an den BIOS-Einstellungen des Computers eingeben müssen. |

Sie können ein Systemkennwort und ein Setup-Kennwort zum Schutz Ihres Computers erstellen.

VORSICHT: Die Kennwortfunktionen bieten einen gewissen Schutz für die auf dem System gespeicherten Daten.

- VORSICHT: Wenn Ihr Computer nicht gesperrt und unbeaufsichtigt ist, kann jede Person auf die auf dem System gespeicherten Daten zugreifen.
- (i) ANMERKUNG: System- und Setup-Kennwortfunktionen sind deaktiviert

### Zuweisen eines System-Setup-Kennworts

Sie können ein neues **System or Admin Password** (System- oder Administratorkennwort) nur zuweisen, wenn der Zustand **Not Set** (Nicht eingerichtet) ist.

Um das System-Setup aufzurufen, drücken Sie unmittelbar nach dem Einschaltvorgang oder Neustart die Taste F2.

- 1. Wählen Sie im Bildschirm System BIOS (System-BIOS) oder System Setup (System-Setup) die Option Security (Sicherheit) aus und drücken Sie die Eingabetaste.
  - Der Bildschirm Security (Sicherheit) wird angezeigt.
- 2. Wählen Sie System/Admin Password (System-/Administratorkennwort) und erstellen Sie ein Passwort im Feld Enter the new password (Neues Passwort eingeben).

Verwenden Sie zum Zuweisen des Systemkennworts die folgenden Richtlinien:

- Kennwörter dürfen aus maximal 32 Zeichen bestehen.
- Das Kennwort darf die Zahlen 0 bis 9 enthalten.
- Lediglich Kleinbuchstaben sind zulässig, Gro
  ßbuchstaben sind nicht zulässig.
- Die folgenden Sonderzeichen sind zulässig: Leerzeichen, ("), (+), (,), (-), (.), (/), (;), ([), (\), (]), (`).
- 3. Geben Sie das Systemkennwort ein, das Sie zuvor im Feld Neues Kennwort bestätigen eingegeben haben, und klicken Sie auf OK.
- 4. Drücken Sie die Taste Esc. Eine Meldung fordert Sie zum Speichern der Änderungen auf.
- 5. Drücken Sie Y, um die Änderungen zu speichern. Der Computer wird neu gestartet.

### Löschen oder Ändern eines vorhandenen System-Setup-Kennworts

Stellen Sie sicher, dass der **Password Status** (Kennwortstatus) im System-Setup auf "Unlocked" (Entsperrt) gesetzt ist, bevor Sie versuchen, das vorhandene System- und Setup-Kennwort zu löschen oder zu ändern. Wenn die Option **Password Status** (Kennwortstatus) auf "Locked" (Gesperrt) gesetzt ist, kann ein vorhandenes System- und/oder Setup-Kennwort nicht gelöscht oder geändert werden.

Um das System-Setup aufzurufen, drücken Sie unmittelbar nach dem Einschaltvorgang oder Neustart die Taste F2.

- Wählen Sie im Bildschirm System BIOS (System-BIOS) oder System Setup (System-Setup) die Option System Security (Systemsicherheit) aus und drücken Sie die Eingabetaste. Der Bildschirm System Security (Systemsicherheit) wird angezeigt.
- 2. Überprüfen Sie im Bildschirm System Security (Systemsicherheit), dass die Option Password Status (Kennwortstatus) auf Unlocked (Nicht gesperrt) gesetzt ist.
- 3. Wählen Sie die Option Systemkennwort aus, ändern oder löschen Sie das vorhandene Systemkennwort und drücken Sie die Eingabetaste oder Tabulatortaste.
- 4. Wählen Sie die Option Setup-Kennwort aus, ändern oder löschen Sie das vorhandene Setup-Kennwort und drücken Sie die Eingabetaste oder die Tabulatortaste.

() ANMERKUNG: Wenn Sie das Systemkennwort und/oder Setup-Kennwort ändern, geben Sie das neue Passwort erneut ein, wenn Sie dazu aufgefordert werden. Wenn Sie das Systemkennwort und Setup-Kennwort löschen, bestätigen Sie die Löschung, wenn Sie dazu aufgefordert werden.

- 5. Drücken Sie die Taste Esc. Eine Meldung fordert Sie zum Speichern der Änderungen auf.
- 6. Drücken Sie Y, um die Änderungen zu speichern und das System-Setup zu verlassen. Der Computer wird neu gestartet.

## Löschen von BIOS- (System-Setup) und Systemkennwörtern

Nehmen Sie Kontakt mit dem technischen Support von Dell wie unter www.dell.com/contactdell beschrieben auf, um System- oder BIOS-Kennwörter zu löschen.

(i) ANMERKUNG: Informationen zum Zurücksetzen von Windows- oder Anwendungspasswörtern finden Sie in der Dokumentation für Windows oder die jeweilige Anwendung.

# Hilfe erhalten und Kontaktaufnahme mit Dell

### Selbsthilfe-Ressourcen

Mithilfe dieser Selbsthilfe-Ressourcen erhalten Sie Informationen und Hilfe zu Dell-Produkten:

#### Tabelle 48. Selbsthilfe-Ressourcen

| Selbsthilfe-Ressourcen                                                                                                    | Ort der Ressource                                                                                                    |
|----------------------------------------------------------------------------------------------------|----------------------------------------------------------------------------------------------------|
| Informationen zu Produkten und Dienstleistungen von Dell                                                                                                    | www.dell.com                                                                                                    |
| Mein Dell                                                                                                    | Deell                                                                                                    |
| Tipps                                                                                                    | · 🌪                                                                                                    |
| Support kontaktieren                                                                                                    | Geben Sie in der Windows-Suche Contact Support ein und drücken Sie die Eingabetaste.                                                                                                    |
| Onlinehilfe für Betriebssystem                                                                                                    | www.dell.com/support/windows                                                                                                    |
|                                                                                                    | www.dell.com/support/linux                                                                                                    |
| Informationen zur Behebung von Störungen, Benutzerhandbücher,<br>Installationsanweisungen, technische Daten, Blogs für technische<br>Hilfe, Treiber, Software-Updates usw.                                                                                                    | www.dell.com/support                                                                                                    |
| Dell Knowledge-Base-Artikel zu zahlreichen Computerthemen.                                                                                                    | <ol> <li>Gehen Sie zu https://www.dell.com/support/home/?<br/>app=knowledgebase.</li> <li>Geben Sie ein Thema oder ein Stichwort in das Feld Search<br/>(Suche) ein.</li> <li>Klicken Sie auf Search (Suche), um die zugehörigen Artikel<br/>abzurufen.</li> </ol>                                                                                                    |
| <ul> <li>Folgende Informationen zu Ihrem Produkt:</li> <li>Technische Daten des Produkts</li> <li>Betriebssystem</li> <li>Einrichten und Verwenden des Produkts</li> <li>Datensicherung</li> <li>Fehlerbehebung und Diagnose</li> <li>Zurücksetzen auf Werkseinstellungen und<br/>Systemwiederherstellung</li> <li>BIOS-Informationen</li> </ul> | <ul> <li>Siehe Me and My Dell unter www.dell.com/support/manuals.</li> <li>Um den für Ihr Produkt relevanten Abschnitt Me and My Dell<br/>(Ich und mein Dell) zu finden, müssen Sie Ihr Produkt wie folgt<br/>bestimmen:</li> <li>Wählen Sie Detect Product (Produkt erkennen).</li> <li>Wählen Sie Ihr Produkt im Drop-Down-Menü unter View<br/>Products (Produkt enzeigen).</li> <li>Geben Sie die Service Tag number (Service-Tag-Nummer)<br/>oder Product ID (Produkt-ID) in der Suchleiste ein.</li> </ul> |

### Kontaktaufnahme mit Dell

46

Informationen zur Kontaktaufnahme mit Dell für den Verkauf, den technischen Support und den Kundendienst erhalten Sie unter www.dell.com/contactdell.

(i) ANMERKUNG: Die Verfügbarkeit ist je nach Land und Produkt unterschiedlich, und bestimmte Dienstleistungen sind in Ihrer Region eventuell nicht verfügbar.

6

(i) ANMERKUNG: Wenn Sie nicht über eine aktive Internetverbindung verfügen, können Sie Kontaktinformationen auch auf Ihrer Auftragsbestätigung, dem Lieferschein, der Rechnung oder im Dell-Produktkatalog finden.